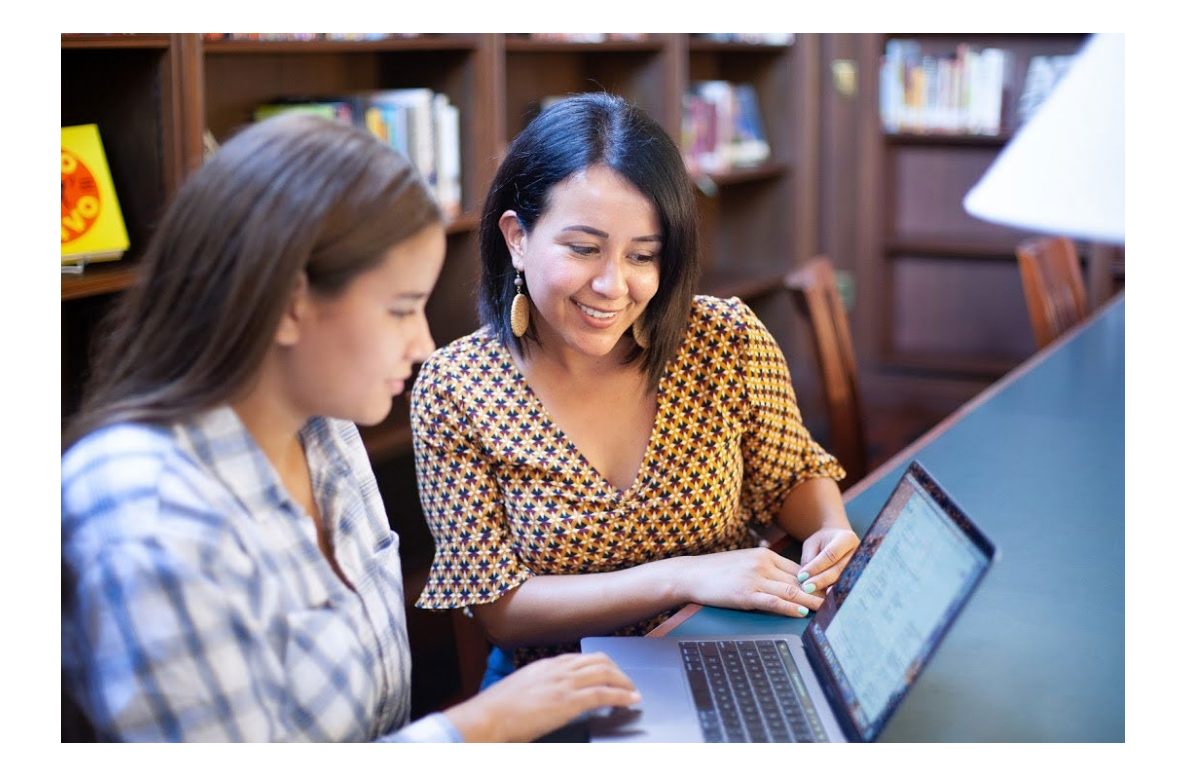

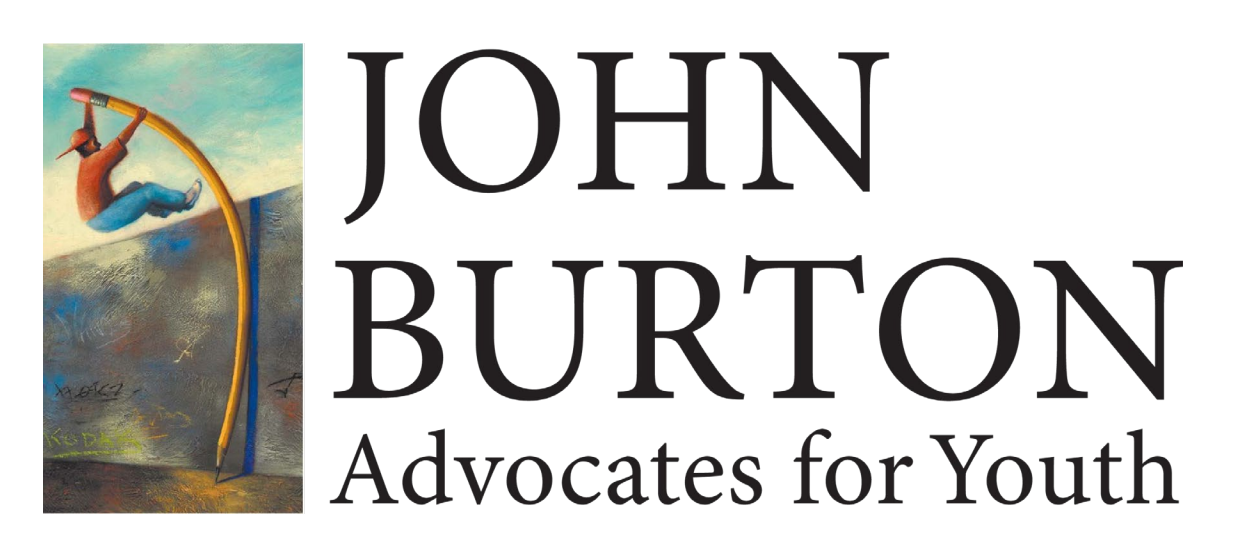

## Completing the FAFSA: A How-To for Adult Supporters of Youth Experiencing Homelessness

October 21, 2020

# Information to Participate

Enable audio via your computer or use your telephone:

• Audio PIN shown after joining the webinar

To submit live questions, click on the "Questions" panel, type your question, and click "Send"

Presentation materials and audio will be emailed and posted at <u>www.jbay.org</u> under **"Training & Events"** 

|   | File View Help                                                           |                            |
|---|--------------------------------------------------------------------------|----------------------------|
|   | Attendee List (2   Max 1001)                                             | 5                          |
|   | Attendees (1) Staff (1)                                                  |                            |
| 4 | 🞍 🛐 NAMES - ALPHABETICALLY                                               | ′ <b>-</b>                 |
|   | 🔀 Nick Pav (Me)                                                          | ~                          |
| U |                                                                          |                            |
|   |                                                                          |                            |
|   |                                                                          | -                          |
|   | Search                                                                   | $\neg \overline{\bigcirc}$ |
|   |                                                                          |                            |
|   | - Audio                                                                  |                            |
|   | <ul> <li>Telephone</li> </ul>                                            |                            |
|   | ○ Mic & Speakers                                                         |                            |
|   | Dial: +1 (480) 297-0                                                     | 020                        |
|   | Access Code: 653-510-658                                                 |                            |
|   | Audio PIN: 54                                                            |                            |
|   | If you're already on the call, press #54#                                | now.                       |
|   | Problem dialing in?                                                      |                            |
|   | 2                                                                        |                            |
|   |                                                                          |                            |
|   |                                                                          |                            |
|   | Questions                                                                | 5                          |
|   | Questions                                                                | 5                          |
|   | Questions                                                                | 5                          |
|   | Questions                                                                | 5                          |
|   | Questions                                                                | <b>S</b>                   |
|   | Questions                                                                | *                          |
|   | Questions  [Enter a question for staff]                                  |                            |
|   | Questions  [Enter a question for staff]                                  | •<br>•<br>•<br>•           |
|   | Questions [Enter a question for staff]                                   | Send                       |
|   | Questions  [Enter a question for staff]  Webinar Webinar ID: 726-486-617 | ►                          |
|   | Questions [Enter a question for staff] Webinar Webinar ID: 726-486-617   | Send                       |

# **Today's Presenters**

Jessica Petrass Senior Project Manager JBAY Debbie Raucher Education Director Cody Van Felden

> Youth Advocate *JBAY*

Melissa Bond

Education Program Manager JBAY Anafe Robinson Director of Financial Aid *LA Pierce College* President 2020 of CASFAA

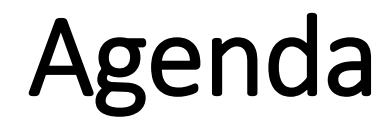

Why Financial Aid?

How to Apply for Financial Aid

After the FAFSA

Cal Grant Updates

Helpful Resources

# Financial Aid Makes a Difference

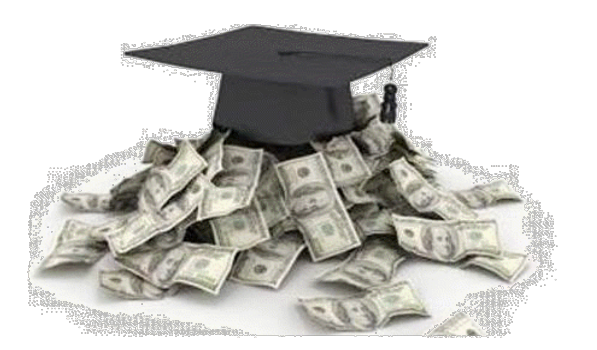

High School seniors that complete the FAFSA are 63% more likely to enroll in higher education

Students receiving at least \$7,500 in financial aid

49% transferred or graduated

Students receiving \$1,000 to \$2,500 17% transferred or graduated

# Impact of COVID-19 on College Matriculation

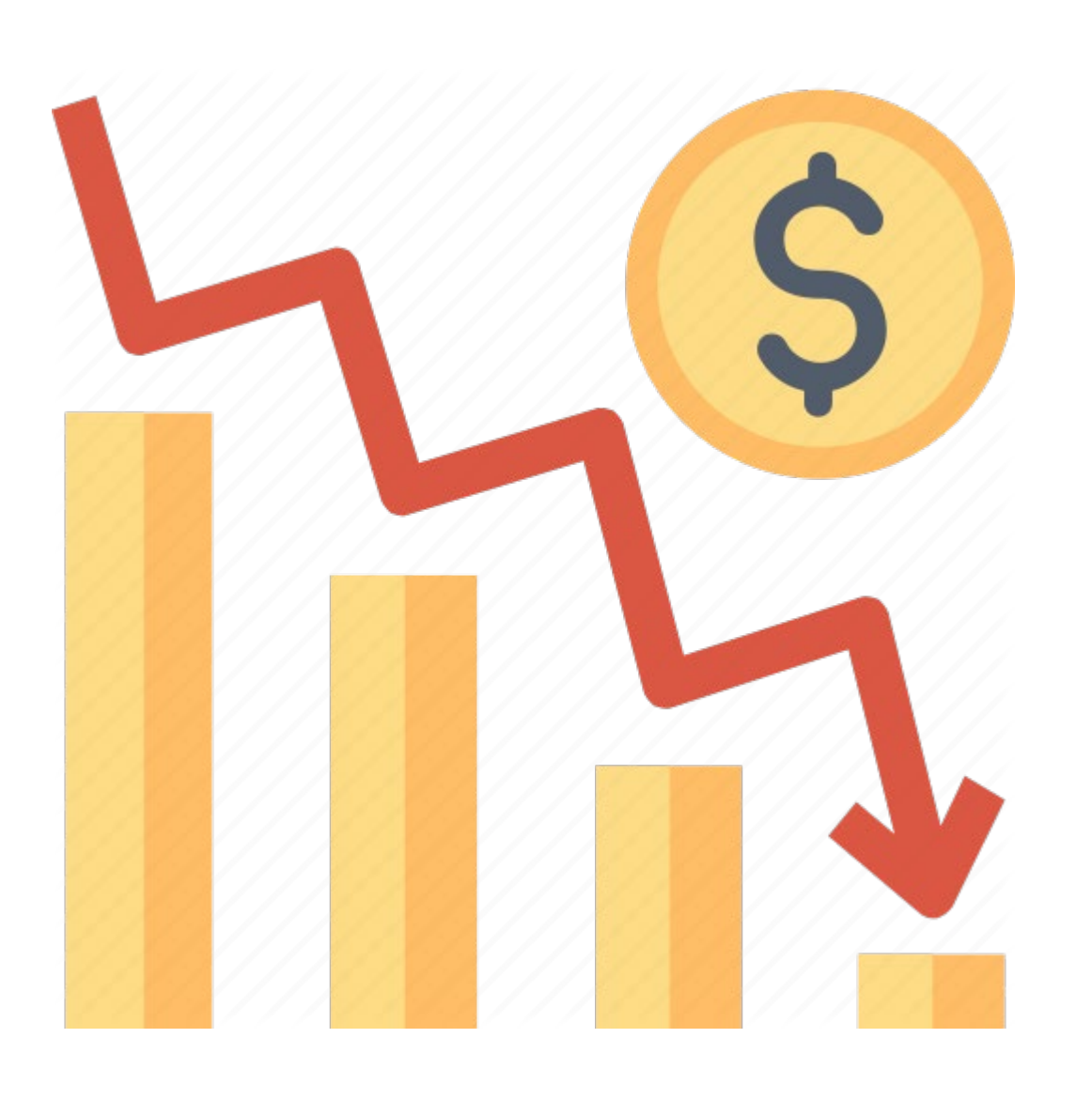

Enrollment deposits have decreased by **6** % overall among students with the most financial need–

• For Black students in the lower income bracket, deposits are down by **12 %**.

FAFSA filings have decreased by **4** % overall

• 17.5% for Black students and 14.9% for Latinx students in the lower bracket.

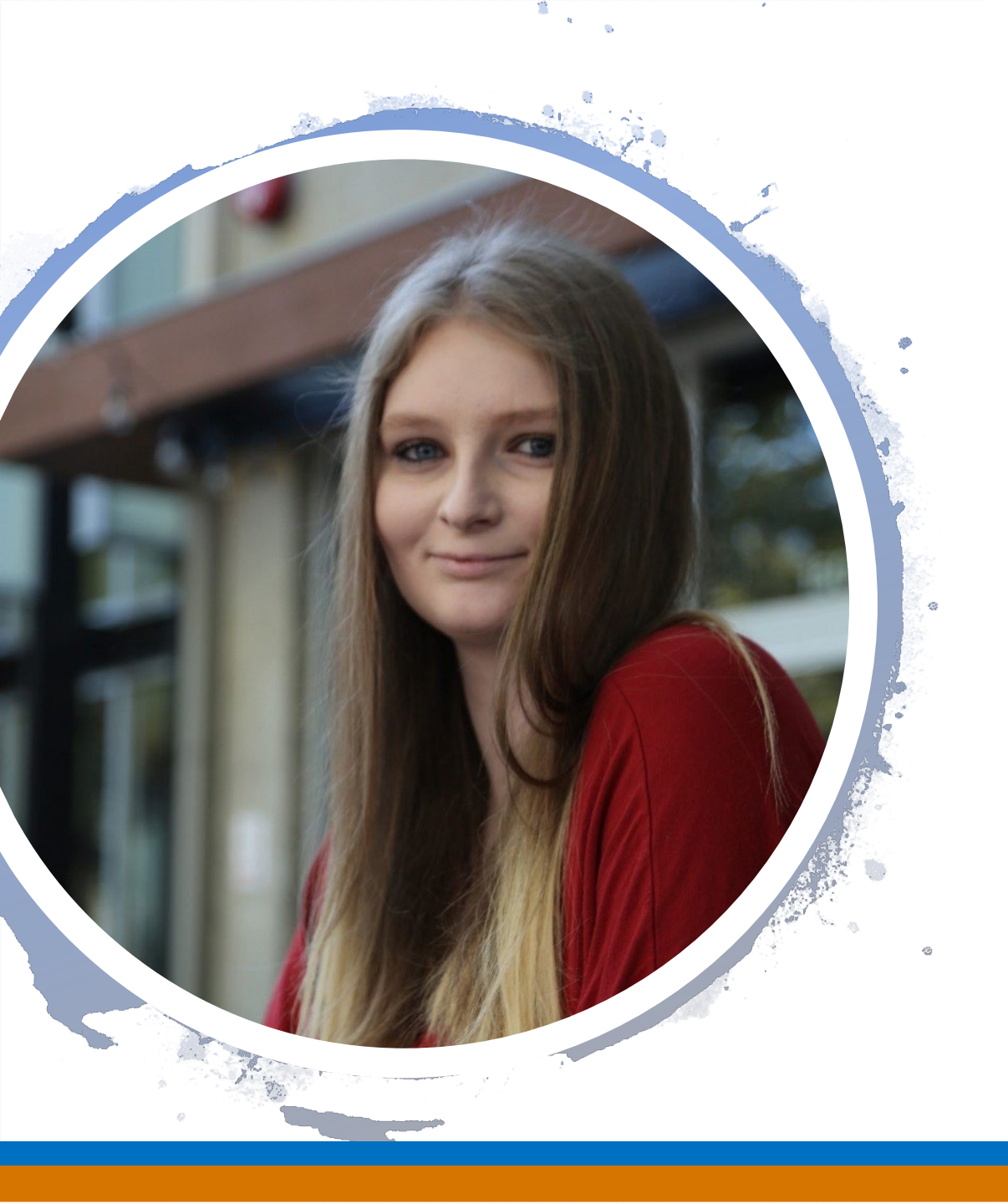

## Student Perspective: Why Adult Support and Financial Aid Matters

- Cody Van Felden
- Youth Advocate at JBAY
- Current student at Sacramento State University
- Major: Psychology and ASL

# How to Apply for Financial Aid

# Where to Apply for Financial Aid (FAFSA or CADAA)

Federal Student Aid

IF YOU ARE A U.S. CITIZEN, **A PERMANENT RESIDENT OR OTHER ELIGIBLE NON-CITIZEN** 

**Complete the Free Application** for Federal Student Aid (FAFSA)

fafsa.ed.gov

Paper applications are also available for the FAFSA by calling 1-800-433-3243

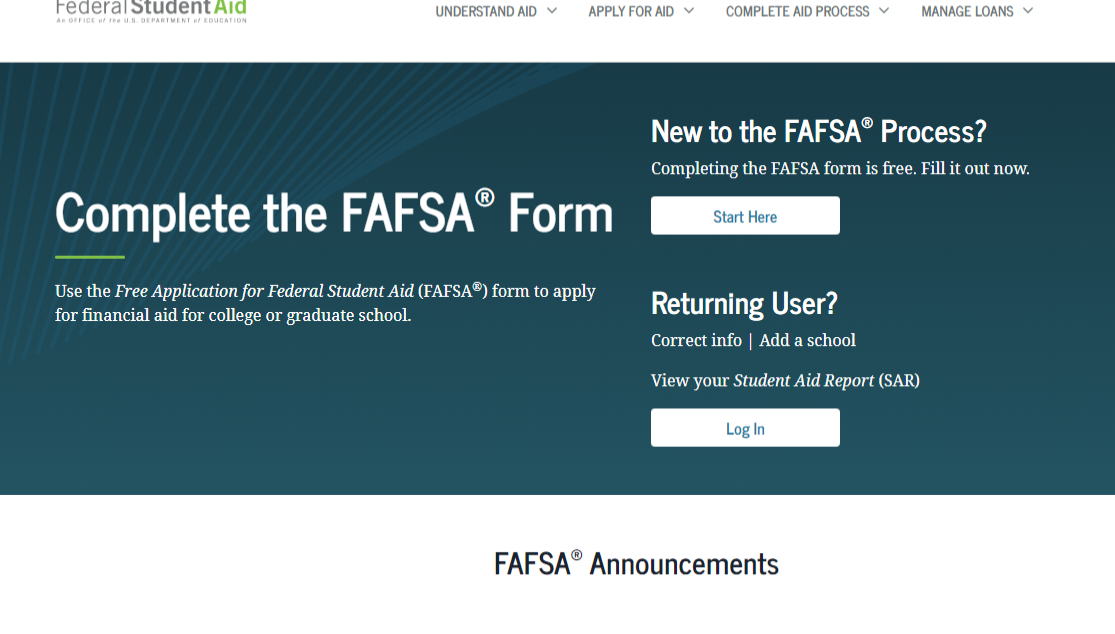

Q

#### Changes to Your Family's Financial Situation

If your or your family's financial situation has changed significantly from what is reflected on your federal income tax return (for example, if you've lost a job or otherwise experienced a drop in income), you may be eligible to have your financial aid adjusted. Complete the FAFSA questions as instructed on the application (including the transfer of tax return and income information), submit your FAFSA form, then contact the school you plan to attend to discuss how your current financial situation has changed. Note that the school's decision is final and cannot be appealed to the U.S. Department of Education. Visit StudentAid.gov/coronavirus for more information

# FAFSA App on Smartphones

Federal Student Aid

myStudentAid 4+ U.S. Department of Education Office of Federal Student Aid #200 in Finance

★★★★☆ 3.9, 27

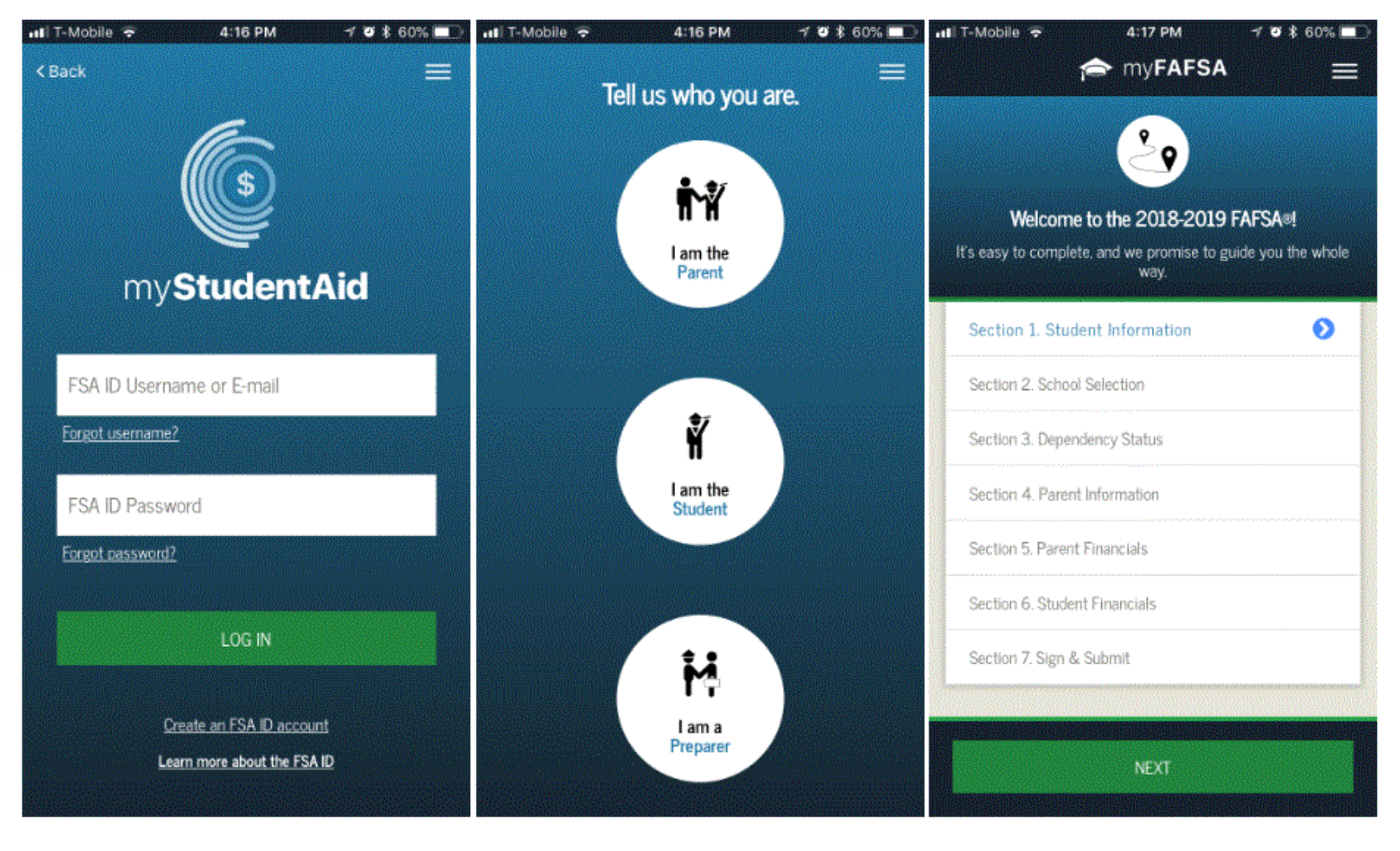

# Where to Apply for Financial Aid? (FAFSA or CADAA)

IF YOU ARE AN UNDOCUMENTED IMMIGRANT

Complete the California Dream Act Application (CADAA)

dream.csac.ca.gov

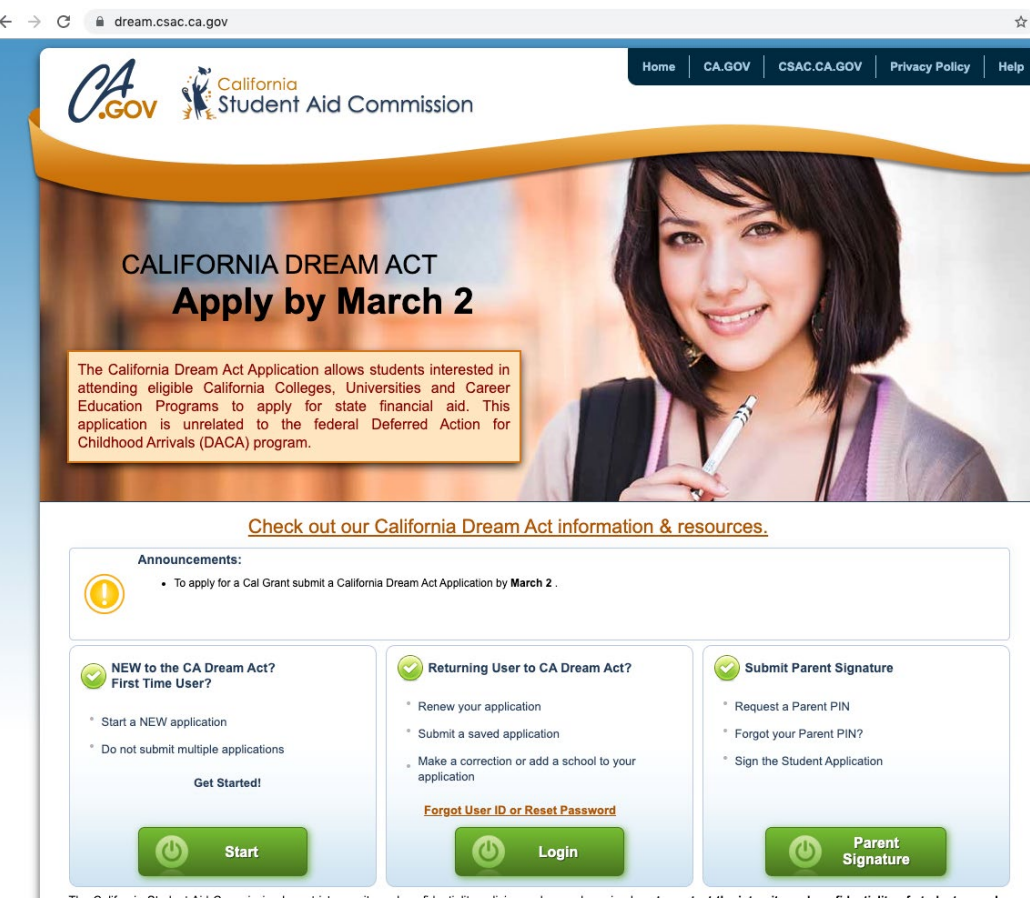

Paper applications are also available for the CADAA by calling 1-888-224-7268

# **Definition of Need**

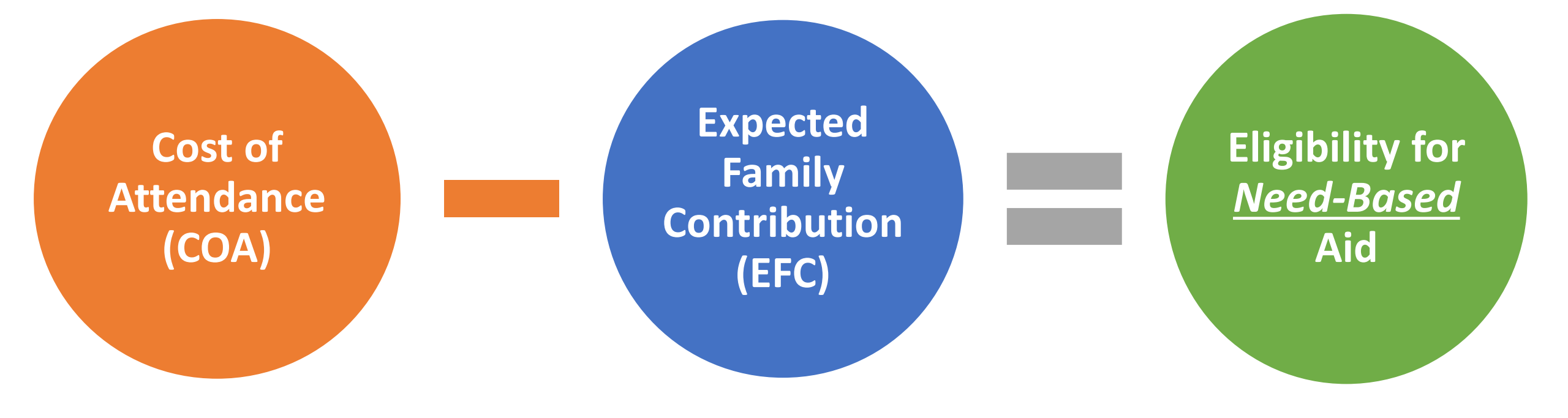

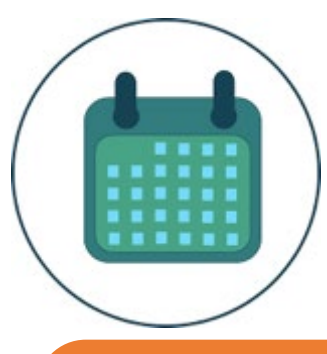

# When to Apply for FAFSA or CADAA

Priority application period is **October 1 – March 2<sup>nd</sup>** before the start of the school year that you will begin college

# Students can apply before they submit college applications

Some colleges may have earlier priority deadlines

# What to Bring to Apply for Financial Aid

Social Security Number or Alien Registration Number Statewide Student Identifier number (SSID) [CADAA]

Email Address List of up to 10 colleges

Student's tax or income info from the prior-prior year

# Tips for FAFSA Assistance in a Virtual World

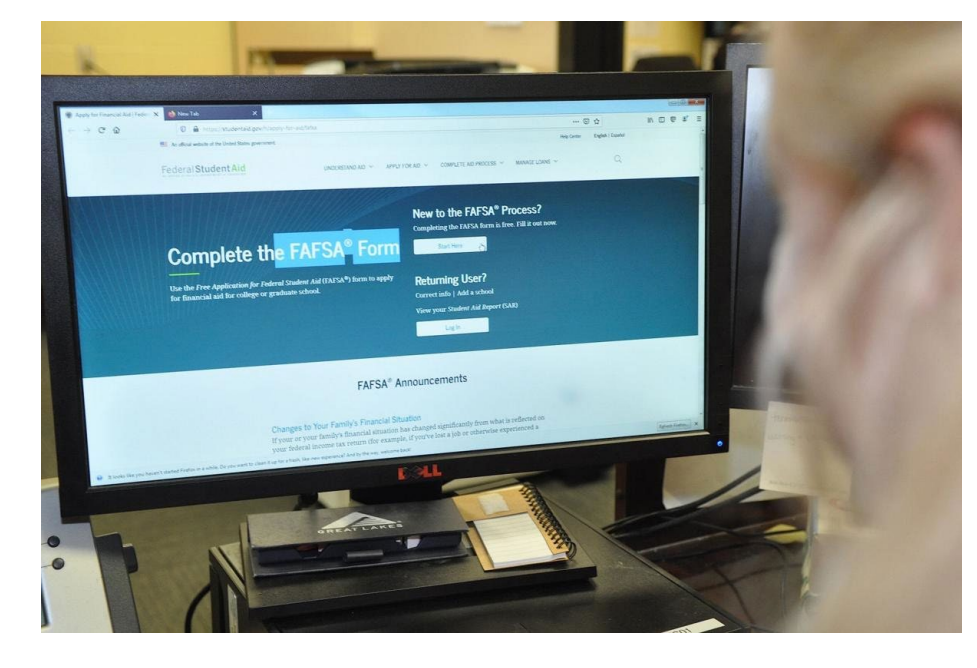

Utilize Zoom, Teams and other video platforms to share screens

Make individual appointments for one-on-one assistance to complete the applications

Provide high-touch intrusive support- sending an email isn't enough

Start the process early to support youth with the applications

#### **Provide incentives**

### **STEP 1: BEGIN A NEW FAFSA AT FAFSA.ED.GOV**

Federal Student Aid

MANAGE LOANS ~

Q

**Reminder: The FAFSA** must be filled out **EVERY year!** This is a **FREE application.** 

New to the FAFSA **Process:** Click "Start Here"

## **Returning User:**

Click "Log In." This allows you to prefill the current year's FAFSA with some data from last year's FAFSA.

# Complete the FAFSA<sup>®</sup> Form Start Here **Returning User?**

UNDERSTAND AID V

Use the Free Application for Federal Student Aid (FAFSA®) form to apply for financial aid for college or graduate school.

#### New to the FAFSA<sup>®</sup> Process?

Correct info | Add a school

Log In

View your Student Aid Report (SAR)

COMPLETE AID PROCESS ~

Completing the FAFSA form is free. Fill it out now.

#### FAFSA<sup>®</sup> Announcements

APPLY FOR AID ∨

#### Changes to Your Family's Financial Situation

If your or your family's financial situation has changed significantly from what is reflected on your federal income tax return (for example, if you've lost a job or otherwise experienced a drop in income), you may be eligible to have your financial aid adjusted. Complete the FAFSA questions as instructed on the application (including the transfer of tax return and income information), submit your FAFSA form, then contact the school you plan to attend to discuss how your current financial situation has changed. Note that the school's decision is final and cannot be appealed to the U.S. Department of Education. Visit StudentAid.gov/coronavirus for more information.

# Create an "FSA ID"

Federal Student Aid Identification (FSA ID)

→ Choose the option that says: "I am the student"

→ Then click the blue
link that says
"Create one". This
takes you to the FSA
ID website.

|                                                                                                    | Login                                                                              |                                                                               |                                                            |
|----------------------------------------------------------------------------------------------------|------------------------------------------------------------------------------------|-------------------------------------------------------------------------------|------------------------------------------------------------|
|                                                                                                    |                                                                                    |                                                                               |                                                            |
| Log in to the FAFSA<br>Only students may use their FSA ID to log in. Par<br>entering the student's identifiers. Parents and o<br>the student started using the Save Key that the s | rents and others can st<br>thers can also work on<br>student made. <u>Help for</u> | art a FAFSA for a student by<br>a FAFSA form or correction<br><u>parents.</u> | Form Approved<br>OMB No. 1845-0001<br>App. Exp. 12/31/2022 |
| I am the student                                                                                                    | OR                                                                                 | O I am a parent, preparer, o<br>Freely Associated State                       | r student from a                                           |
| Do not log in with the FSA ID if you are not<br>Don't have an FiA ID? <u>Create one</u> or login usin<br>Student's FSA ID Username, E-mail Address, o                              | the student.<br>ng the <u>student's identif</u><br>r Mobile Number                 | ïers.                                                                         | ?                                                          |
| Ben1est2020                                                                                                    |                                                                                    |                                                                               |                                                            |
| The student's FSA ID Password                                                                                                    |                                                                                    |                                                                               | 0                                                          |
|                                                                                                    |                                                                                    |                                                                               |                                                            |
| Forgot Password                                                                                                    |                                                                                    |                                                                               |                                                            |
|                                                                                                    |                                                                                    |                                                                               | NEXT 🔿                                                     |
| Site Last Updated: Sunday, September 29, 2019                                                                                                    |                                                                                    |                                                                               | Download Adobe Reader                                      |
| ©20                                                                                                    | 010 fafsa.gov. All rights re                                                       | served.                                                                       |                                                            |

→ Enter your name and Social Security Number <u>exactly</u> as they appear on your Social Security Card.

Visit <u>https://www.ssa.gov/ssnumber/</u> to request a copy of a social security card

#### Create an Account (FSA ID)

#### Step 1 of 7

Personal Information

I understand that I'll be required to certify that the information I provide to create an account (FSA ID) is true and correct and that I'm the individual I claim to be.

If I'm not the person I claim to be, I understand that I'm not authorized to proceed and that I should exit this form now. If I provide false or misleading information, I understand that I might be subject to a fine, prison time, or both.

|           | Cancel                  |          |                     | Continu                | 8         |   |
|-----------|-------------------------|----------|---------------------|------------------------|-----------|---|
|           |                         | er oodal | Jecuny              | THEFTONCET             |           |   |
| i Not     | e: A user<br>1 his or h | can only | have on<br>Security | e account a<br>number. | ssociated |   |
|           |                         |          |                     |                        |           | 0 |
| Social Se | ecurity N               | umber (S | SN)                 |                        |           |   |
|           |                         |          |                     |                        |           | ( |
| Month     | Day                     | Year     |                     |                        |           |   |
| Date of I | Birth                   |          |                     |                        |           |   |
|           |                         |          |                     |                        |           | Ċ |
| Last Nai  | me                      |          |                     |                        |           |   |
|           |                         |          |                     |                        |           | Ċ |
| Middle I  | initial                 |          |                     |                        |           |   |
|           |                         |          |                     |                        |           |   |

→ Create a Username and Password that can be easily remembered

→ Enter an email address that you check often.

#### Create an Account (FSA ID)

Step 2 of 7

Account Information

Because financial aid agreements are legally binding, you can't create an account for someone else, even another family member. Parents and students must create their own accounts.

| Username              |               |   |
|-----------------------|---------------|---|
|                       |               | ? |
|                       |               |   |
| Email Address         |               |   |
|                       |               | ? |
|                       |               |   |
| Confirm Email Address |               |   |
|                       |               | ? |
|                       |               |   |
| Password              |               |   |
| ••••••                | Show Password | ? |
| ✓ Uppercase           |               |   |
| ✓ Lowercase           |               |   |
| ✓ Number              |               |   |
| ✓ 8+ characters       |               |   |
| Confirm Password      |               |   |
|                       | Show Password | ? |
|                       |               |   |
| Previous              | Continue      |   |

 → Enter your mailing address, mobile phone number, and indicate if you want to set-up Mobile Phone Account
 Recovery in case you are locked out.

#### Create an Account (FSA ID)

#### Step 3 of 7

**Contact Information** 

#### Permanent Address

| Address       |   |
|---------------|---|
|               | 0 |
| Zity          |   |
|               | 0 |
| State         |   |
| Type response | 0 |
| ZIP Code      |   |
|               | 0 |

#### Phone Number

| Mobile I | Phone Numb | ber       |   |
|----------|------------|-----------|---|
|          |            | (         | ? |
| Confirm  | Mobile Pho | ne Number |   |
|          |            | (         | ? |

#### + Add Alternate Phone Number

#### Mobile Phone Account Recovery

We strongly recommend setting up mobile phone account recovery. This option is used to help you restore access to your account by sending you a code via text message if you are locked out.

Yes, I would like to use my mobile phone for account recovery.

→ Indicate how you would like to receive future communications. Email is recommended.

 $\rightarrow$  Indicate your preferred language.

#### Step 4 of 7

**Communication Preferences** 

#### **Required Communications**

The U.S. Department of Education (ED) and its federal student loan servicers will need to send you required communications and documents related to your federal student aid, such as student loan disclosures and interest statements. I want to receive these communications:

#### By email *Recommended*

By selecting this option, you agree to receive required communications by email and confirm you have reviewed and agree to FSA's <u>Terms and Conditions</u>.

#### By postal mail

#### Informational Communications

ED and its federal student loan servicers want you to feel confident about the financial aid and student loan process. To help with this, we will sometimes send out information about programs you may be eligible for, such as grant programs, student loan forgiveness programs, income-based repayment plans, and more. I want to receive these communications:

By email

By text message

#### Preferred Language

Your choice lets us know how you would like to view website content once logged in, and what to use for your communications.

#### Language

English v

→ Choose "Challenge Questions" and answers that can easily be remembered in case you forget your FSA ID username or password.

#### Create an Account (FSA ID)

#### Step 5 of 7

#### **Challenge Questions**

Challenge questions and answers are used to retrieve your username or password if you forget them or if you need to unlock your account.

Note: Answers are not case-sensitive.

#### Challenge Question 1

| Select | ~ |
|--------|---|
|        |   |
|        |   |

#### Challenge Question 2

| Answer |  |
|--------|--|

#### Challenge Question 3

| Juestion |   |   |
|----------|---|---|
| Select   | ~ | ? |
|          |   |   |
| Inswer   |   |   |
|          |   |   |

#### Challenge Question 4

| uestion  |             |   |     |
|----------|-------------|---|-----|
| Select   |             |   | ~ ② |
| nswer    |             |   |     |
|          | Show Answer | 0 |     |
|          |             |   |     |
| Previous | Continue    |   |     |

→ Only a verified email
 address OR verified mobile
 phone number is required, but
 if you provided both, you
 MUST verify both below.

Create an Account (FSA ID)

#### Step 7 of 7

 $\sim$ 

#### Account Recovery

Only a verified email address OR a verified mobile phone number is required, but if you provided both on previous screens, you MUST verify both below.

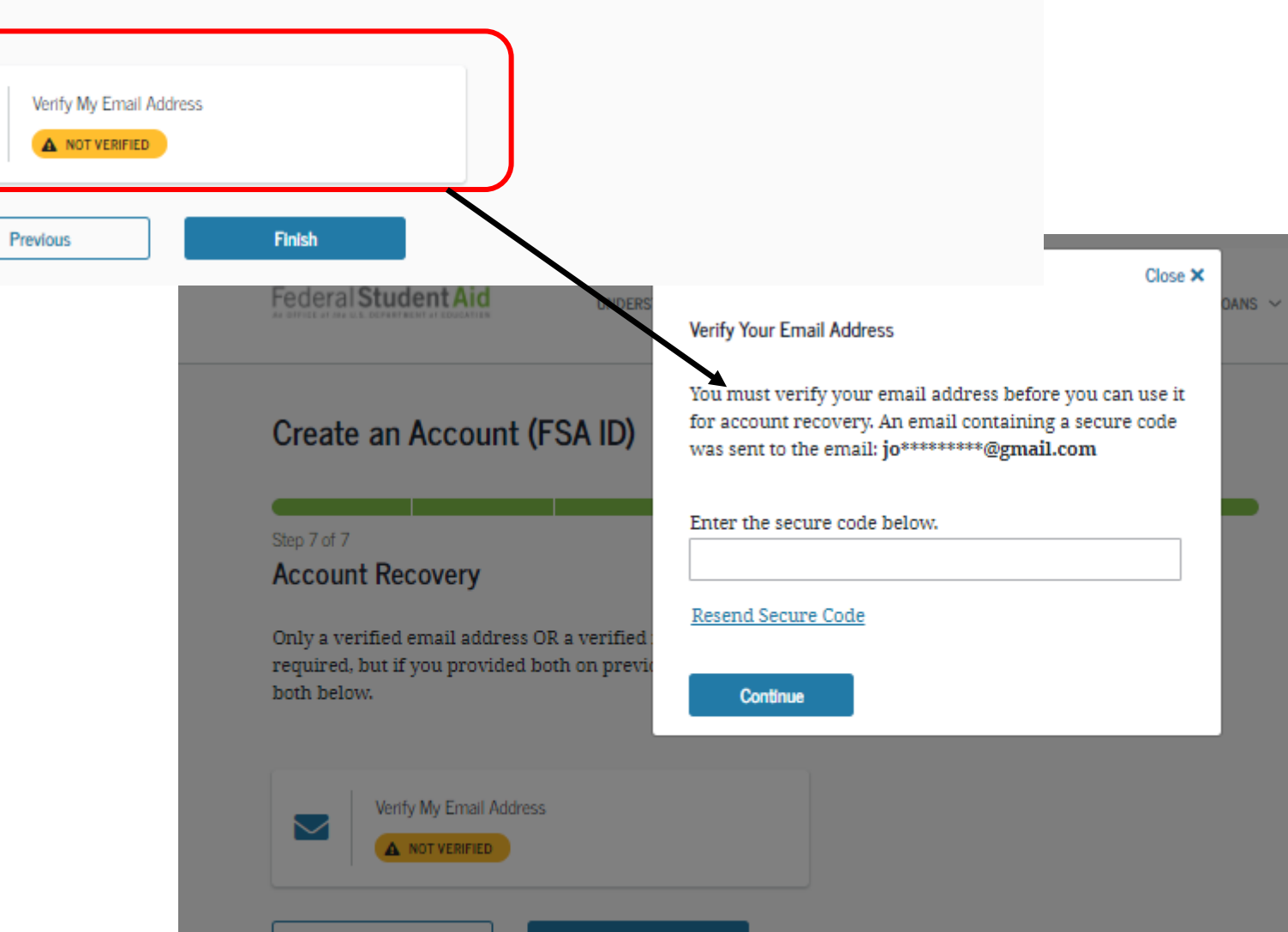

 $\rightarrow$  Click Finish

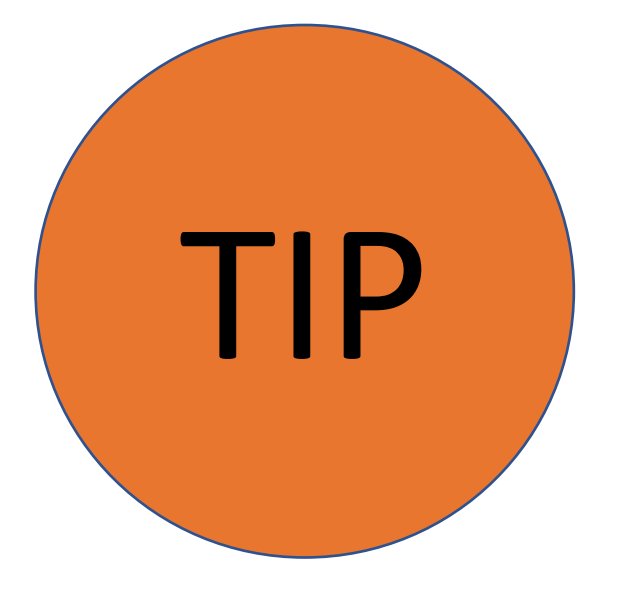

# Write down these items somewhere safe so you don't forget:

# FSA ID Username FSA ID Password Email Address & Password FSA ID Challenge Questions & Answers

# You're Now Ready to Start Your Online FAFSA!

Login with your new FSA ID and begin the FAFSA

 $\rightarrow$  Once your FSA ID is created, you can immediately log into the FAFSA at fafsa.ed.gov and start your application.

|                                                                                                    | Login                                                                                                    |  |
|----------------------------------------------------------------------------------------------------|----------------------------------------------------------------------------------------------------|--|
| Log in to the FAFSA<br>Only students may use their FSA ID<br>entering the student's identifiers. Pa<br>the student started using the Save F | o to log in. Parents and others can start a FAFSA for a student by<br>arents and others can also work on a FAFSA form or correction<br>Key that the student made. <u>Help for parents.</u>                                                                                                    |  |
| I am the student                                                                                                    | OR I am a parent, preparer, or student from a<br>Freely Associated State                                                                                                    |  |
| Do not log in with the FSA ID if<br>Don't have an FSA ID? Create one                                                                        | you are not the student.                                                                                                    |  |
| Student's FSA ID Username, E-ma                                                                                                    | all Address, or Mobile Number                                                                                                    |  |
| BenTest2020                                                                                                    |                                                                                                    |  |
| BenTest2020<br>Forgot Username                                                                                                    |                                                                                                    |  |
| BenTest2020<br>Forgot Username<br>The student's FSA ID Password                                                                             | ?                                                                                                    |  |
| BenTest2020 Forgot Username The student's FSA ID Password                                                                                   | 2                                                                                                    |  |
| BenTest2020<br><u>Forgot Username</u><br>The student's FSA ID Password<br><br><u>Forgot Password</u>                                        | 2                                                                                                    |  |
| BenTest2020 Forgot Username The student's FSA ID Password Forgot Password                                                                   |                                                                                                    |  |
| BenTest2020 Forgot Username The student's FSA ID Password Forgot Password                                                                   |                                                                                                    |  |
| BenTest2020 Forgot Username The student's FSA ID Password Forgot Password Site Last Updated: Sunday, September 29, 2019                     | Image: Contract of the second second seco |  |

- If you select the wrong year, your financial aid will not be processed.
- If you are applying for an upcoming summer session it is recommended that you complete applications for both years.

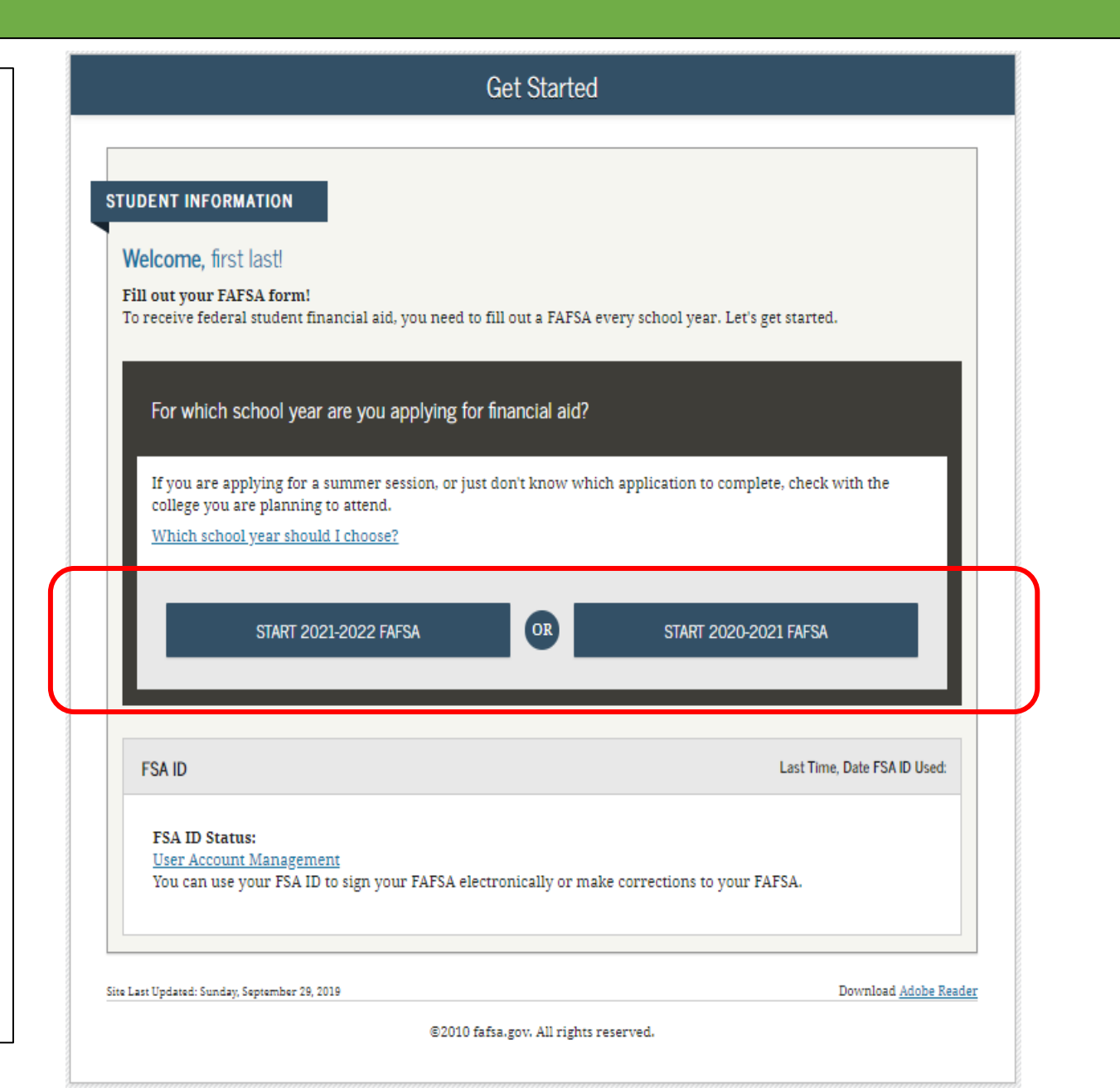

Follow the directions to create a "Save Key" in case you need to save your application and finish it later.

 You can return within 45 days to complete and submit the FAFSA.

|                                                                                                    | Form Approved     |
|----------------------------------------------------------------------------------------------------|-------------------|
| UDENT INFORMATION                                                                                                  | OMB No. 1845-0001 |
| Create a Save Key.<br>The Save Key is for temporary use for you or your parent to return and complete this specifi | In FAESA          |
| The save Key is for temporary use for you or your parent to return and complete this specifi                       | IC FAF 5A.        |
| Create a Save Key                                                                                                  |                   |
| ••••                                                                                                    |                   |
| De autor Carro Marco                                                                                               | G                 |
| ke-enter Save Key                                                                                                  |                   |
| ••••                                                                                                    |                   |
|                                                                                                    |                   |
| 0                                                                                                    | MY FAFSA NEXT 🔿   |
|                                                                                                    |                   |
|                                                                                                    |                   |
| 4                                                                                                    | MY FAFSA NEXT     |

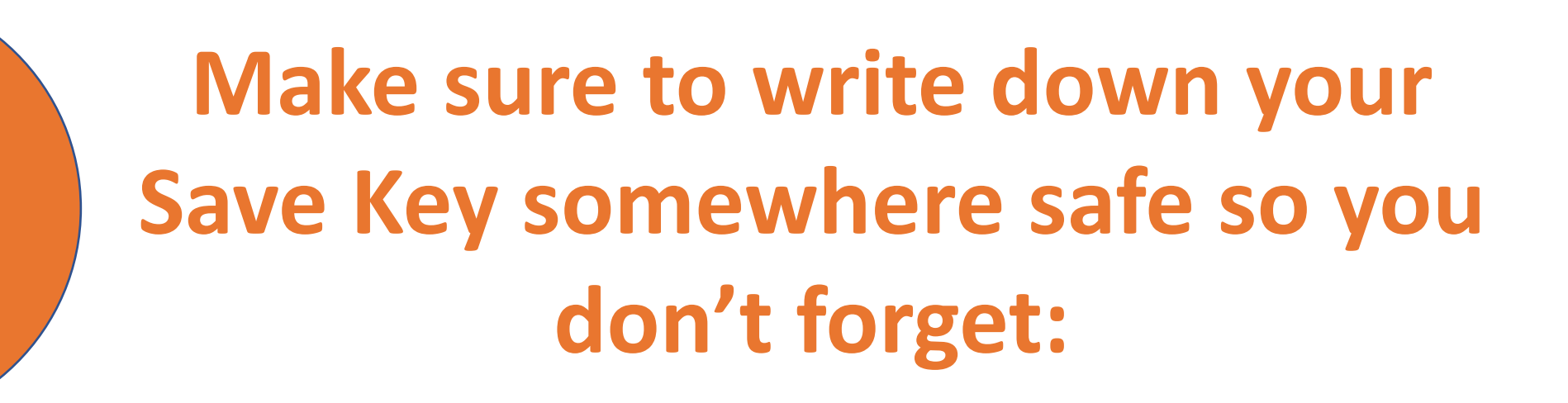

✓ FSA ID Username

TIP

- ✓ FSA ID Password
- Email Address & Password
- FSA ID Challenge Questions & Answers
   Save Key

O Exit

🛱 Reset FAFSA

\*Complete the eight sections listed as tabs at the top of the screen.

\*"Independent Students" will be able to skip *"Parent Demographics"* & *"Parent Financials"* 

|                         |                                   | Pers                 | onal Informa           | ation for Stu        | udent                 |                |                |
|-------------------------|-----------------------------------|----------------------|------------------------|----------------------|-----------------------|----------------|----------------|
| Student<br>Demographics | School Selection                  | Dependency<br>Status | Parent<br>Demographics | Parent<br>Financials | Student<br>Financials | Sign & Submit  | Confirmation   |
| UDENT INFO              | RMATION                           |                      |                        |                      |                       |                |                |
| 📀 Appl                  | lication was suc                  | ccessfully save      | d.                     |                      |                       |                |                |
| Beca<br>refer           | use the FAFSA<br>r to the student | belongs to the       | student, "you" :       | and "your" alv       | vays (unless of       | herwise noted) |                |
| Your Social Se          | ecurity Number                    |                      |                        |                      |                       |                |                |
| 966-10-301              | ne                                |                      |                        |                      |                       |                | 0              |
| Susan                   |                                   |                      |                        |                      |                       |                |                |
| Your middle i           | initial                           |                      |                        |                      |                       |                | 2              |
| Your last nam           | 10                                |                      |                        |                      |                       |                | 2              |
| Lastname                |                                   |                      |                        |                      |                       |                |                |
| Your date of l          | birth                             |                      |                        |                      |                       |                | 2              |
| 11/02/1984              |                                   |                      |                        |                      |                       |                | ÷              |
|                         |                                   |                      |                        |                      |                       | PREVIOUS       | NEXT O         |
| te Last Undate          | ed: Sunday, Sente                 | ember 29, 2019       |                        |                      |                       | Download       | 1 Adobe Reader |

View FAFSA Summary

Save

Help

# Student Demographics Section

## **FAFSA SECTION 1: STUDENT DEMOGRAPHICS**

Student Name: Make sure that your name matches <u>exactly</u> as it appears on your Social Security Card.

|                         |                                    | Pers                 | onal Informa           | ition for Stu        | Ident                 |                |              |
|-------------------------|------------------------------------|----------------------|------------------------|----------------------|-----------------------|----------------|--------------|
| Student<br>Demographics | School Selection                   | Dependency<br>Status | Parent<br>Demographics | Parent<br>Financials | Student<br>Financials | Sign & Submit  | Confirmation |
| TUDENT INFO             | RMATION                            |                      |                        |                      |                       |                |              |
| 📀 Appl                  | ication was suc                    | cessfully save       | ٠d.                    |                      |                       |                |              |
| Beca<br>refer           | use the FAFSA l<br>to the student. | belongs to the       | student, "you" a       | and "your" alw       | 7ays (unless ot       | herwise noted) |              |
| Your Social Se          | curity Number                      |                      |                        |                      |                       |                |              |
| 966-10-3011             | L                                  |                      |                        |                      |                       |                |              |
| Your first nan          | ne                                 |                      |                        |                      |                       |                | 2            |
| Susan                   |                                    |                      |                        |                      |                       |                |              |
| Your middle i           | nitial                             |                      |                        |                      |                       |                | 2            |
|                         |                                    |                      |                        |                      |                       |                |              |
| Your last nam           | e                                  |                      |                        |                      |                       |                | 2            |
| Lastname                |                                    |                      |                        |                      |                       |                |              |
| Your date of h          | oirth                              |                      |                        |                      |                       |                | ?            |
| 11/02/1984              |                                    |                      |                        |                      |                       |                |              |
|                         |                                    |                      |                        |                      |                       |                |              |
|                         |                                    |                      |                        |                      | L                     | PREVIOUS       | NEXT 🗢       |
|                         |                                    |                      |                        |                      |                       |                |              |

## FAFSA SECTION 1: STUDENT DEMOGRAPHICS

O Exit

💼 Reset FAFSA

Email Address: Double-check the email address to make sure there are no typos.

**Telephone number:** optional

|                         |                   | S                    | tudent E-ma            | il and Phor          | ne                    |               |                       |
|-------------------------|-------------------|----------------------|------------------------|----------------------|-----------------------|---------------|-----------------------|
| Student<br>Demographics | School Selection  | Dependency<br>Status | Parent<br>Demographics | Parent<br>Financials | Student<br>Financials | Sign & Submit | Confirmation          |
| STUDENT INF             | ORMATION ·        |                      |                        |                      |                       |               |                       |
| Your e-mail a           | address           |                      |                        |                      |                       |               | 2                     |
| newuser@                | fafsademo.com     |                      |                        |                      |                       |               |                       |
| Re-enter you            | ır e-mail address |                      |                        |                      |                       |               | 0                     |
| newuser@                | fafsademo.com     |                      |                        |                      |                       |               |                       |
| Your telepho            | ne number         |                      |                        |                      |                       |               | 0                     |
|                         | _                 |                      |                        |                      |                       |               |                       |
|                         |                   |                      |                        |                      | (                     | PREVIOUS      | NEXT O                |
| Site Last Updat         | ed: Sunday, Septe | mber 29, 2019        |                        |                      |                       | Downloa       | i <u>Adobe Reader</u> |
|                         |                   | e                    | 2010 fafsa.gov. Al     | l rights reserve     | ed.                   |               |                       |

± View FAFSA Summary

\varTheta Help

🖌 Save

## FAFSA SECTION 1: STUDENT DEMOGRAPHICS

O Edit

m Reset FAFSA

**Permanent Mailing** Address: This should be the same address you use on official government documents such as tax returns and voter registration cards

| Student Address         |                    |                      |                        |                      |                       |               |              |  |
|-------------------------|--------------------|----------------------|------------------------|----------------------|-----------------------|---------------|--------------|--|
| Student<br>Demographics | School Selection   | Dependency<br>Status | Parent<br>Demographics | Parent<br>Financials | Student<br>Financials | Sign & Submit | Confirmation |  |
| STUDENT INFO            | ORMATION ·         |                      |                        |                      |                       |               |              |  |
| Your perman             | ent mailing addr   | ess (include ap      | t. number)             |                      |                       |               | ?            |  |
| 1122 STRAI              | IGHT STREET        |                      |                        |                      |                       |               |              |  |
| Your city (an           | d country if not U | J.S.)                |                        |                      |                       |               | 0            |  |
| LEESBURG                |                    |                      |                        |                      |                       |               |              |  |
| Your state              |                    |                      |                        |                      |                       |               | 0            |  |
| Maryland                |                    |                      |                        |                      |                       |               | \$           |  |
| Your ZIP code           | e                  |                      |                        |                      |                       |               | 0            |  |
| 20705                   |                    |                      |                        |                      |                       |               |              |  |
|                         |                    |                      |                        |                      |                       | PREVIOUS      | NEXT O       |  |

± View FAFSA Summary

**O** Help

Save

→ State of Legal Residence: If you select that you have lived in CA for at least 5 years, you may be eligible for the California State student aid application (the Cal Grant).

→ Are you a U.S.
Citizen? If you select
"No, but I am an eligible noncitizen", you will be asked to provide your
Alien Registration
Number.

|                                                                               | Student Residen                          | cy and Elig          | ibility               |               |                |
|-------------------------------------------------------------------------------|------------------------------------------|----------------------|-----------------------|---------------|----------------|
| Student<br>Demographics                                                       | Dependency Parent<br>Status Demographics | Parent<br>Financials | Student<br>Financials | Sign & Submit | Confirmation   |
| STUDENT INFORMATION                                                           |                                          |                      |                       |               |                |
| Have you lived in California                                                  | for at least 5 years?                    |                      |                       |               | 0              |
| Select                                                                        |                                          |                      |                       |               |                |
| <ul> <li>Yes, I am a U.S. citizen (<br/>No, but I am an eligible n</li> </ul> | r U.S. national)<br>oncitizen            |                      |                       |               | ]              |
| No, I am not a citizen or                                                     | eligible noncitizen                      |                      |                       |               | ALEXT          |
|                                                                               |                                          |                      | L                     | O PREVIOUS    | NEXT O         |
| Cita I ant Undatad: Cunday: Car                                               | tember 20, 2010                          |                      |                       | Doumlan       | d Adobo Bondor |
| ane Last opuateu: sunuay, sep                                                 | ©2010 fafsa gov. A                       | ll rights record     | od                    | Dowinoa       | a Auope Reader |
#### **FAFSA SECTION 1: STUDENT DEMOGRAPHICS**

## Select the option that best fits your *initial* educational goal.

→ It is important to NOT select
 "other/undecided" as it may limit the grants
 you can receive

What will your college grade level be when you begin the 2021-2022 school year? If you took college courses while in high school, and were dually enrolled, you are still considered a first-time college student and can select the option: *"Never attended college/1<sup>st</sup> yr."* 

Work study? Answer Yes!

|                         |                                       |                      | Student E              | ducation             |                       |               |                      |
|-------------------------|---------------------------------------|----------------------|------------------------|----------------------|-----------------------|---------------|----------------------|
| Student<br>Demographics | School Selection                      | Dependency<br>Status | Parent<br>Demographics | Parent<br>Financials | Student<br>Financials | Sign & Submit | Confirmati           |
| STUDENT INI             | FORMATION                             | l                    |                        |                      |                       |               |                      |
| What will y             | our high school co                    | ompletion statu      | is be when you be      | egin college in t    | the 2021-2022 s       | chool year?   |                      |
| - ingit sett            | oor arprorita                         |                      |                        |                      |                       |               |                      |
| What colleg             | e degree or certifi                   | icate will you b     | e working on wh        | en you begin tř      | ne 2021-2022 sc       | hool year?    |                      |
| 1st bache               | elor's degree                         |                      |                        |                      |                       |               |                      |
| Will you ha             | ve your first bach                    | elor's degree b      | efore you begin ti     | he 2021-2022 so      | hool year?            |               |                      |
| Never at                | our college grade<br>tended college/1 | st yr.               | you begin the 202      | 1-2022 school )      | year:                 |               |                      |
|                         |                                       |                      |                        |                      |                       |               |                      |
| Are you inte<br>O Yes   | No O                                  | Don't know           | vork-study?            |                      |                       |               |                      |
|                         |                                       |                      |                        |                      |                       |               |                      |
|                         |                                       |                      |                        |                      | L                     | PREVIOUS      | NEXT 🔿               |
|                         |                                       |                      |                        |                      |                       |               |                      |
| Site Last Updated: S    | iunday, September 27, 20              | 020                  |                        |                      |                       | Down          | nload <u>Adobe F</u> |
|                         |                                       |                      | @2010 fafsa.gov. A     | ll rights reserved   |                       |               |                      |
| Site Last Updated: S    | iunday, September 27, 21              | 020                  | ©2010 fafsa.gov. A     | ll rights reserved   | L                     | Down          | nicad <u>Adol</u>    |

 Male or female: This is based on their sex at birth as indicated on their birth certificate.

- Selective Service: Males between the ages of 18-25 are required to register with the Select Service System to complete their FAFSA, including CADAA applicants.
- CADAA applicants must register via mail.

|                                     |                                                                  | S                                          | tudent Seleo           | ctive Servic         | e                     |                |              |
|-------------------------------------|------------------------------------------------------------------|--------------------------------------------|------------------------|----------------------|-----------------------|----------------|--------------|
| Student<br>Demographics             | School Selection                                                 | Dependency<br>Status                       | Parent<br>Demographics | Parent<br>Financials | Student<br>Financials | Sign & Submit  | Confirmation |
| TUDENT INFO<br>Are you male<br>Male | or female?                                                       |                                            |                        |                      |                       |                | ?            |
| Most<br>recei                       | t male citizens a<br>ive federal stud<br>tered with the Se<br>No | nd male imm<br>ent aid.<br>lective Service | igrants must re        | gister with the      | e Selective Ser       | vice System to | ?            |
| Do you want<br>Yes                  | us to register you<br>O No                                       | 1 with the Sele                            | ctive Service Syst     | em?                  |                       |                | 0            |
|                                     |                                                                  |                                            |                        |                      | C                     | PREVIOUS       | NEXT 오       |

#### **FAFSA SECTION 1: STUDENT DEMOGRAPHICS**

Student Driver's License

Driver's License: A driver's license is not required to complete the application, but can help prevent identity theft.

|   | Student<br>Demographics | School Selection | Dependency<br>Status | Parent<br>Demographics | Parent<br>Financials | Student<br>Financials | Sign & Submit | Confirmation |
|---|-------------------------|------------------|----------------------|------------------------|----------------------|-----------------------|---------------|--------------|
|   |                         |                  |                      |                        |                      |                       |               |              |
| 1 |                         | RMATION          |                      |                        |                      |                       |               | •            |
|   | Your driver's           | license number   | (if you have on      | e)                     |                      |                       |               |              |
|   | Vour driver's           | licence state    |                      |                        |                      |                       |               |              |
|   | Select                  | incense state    |                      |                        |                      |                       |               | \$           |
|   |                         |                  |                      |                        |                      | _                     |               |              |
|   |                         |                  |                      |                        |                      |                       | PREVIOUS      | NEXT 🗢       |
|   |                         |                  |                      |                        |                      |                       |               |              |

→ Answer YES to this question, even if you were only in foster care for one day.

[Note: This question is not on CADAA]

→ It is fine if
 necessary, to select
 "Other/unknown"
 for "Highest School
 Completed by
 Parent."

| Demographics         | School Selection                                                                                                 | Dependency<br>Status | Parent<br>Demographics | Parent<br>Financials | Student<br>Financials | Sign & Submit | Confirmatio |
|----------------------|----------------------------------------------------------------------------------------------------|----------------------|------------------------|----------------------|-----------------------|---------------|-------------|
| UDENT INF            | ORMATION                                                                                                    |                      |                        |                      |                       |               |             |
| Are you a fos<br>Yes | ter youth or were<br>O No                                                                                        | e you at any tir     | ne in the foster c     | are system?          |                       |               | 0           |
| Highest scho         | ol completed by F                                                                                                | Parent 1             |                        |                      |                       |               | 6           |
| Other/unk            | tnown                                                                                                    |                      |                        |                      |                       |               |             |
| Highest scho         | ol completed by H                                                                                                | Parent 2             |                        |                      |                       |               | 6           |
| inghest seno         | and the second second second second second second second second second second second second second second second |                      |                        |                      |                       |               | ,           |
| Other/uni            | known                                                                                                    |                      |                        |                      |                       |               |             |

### FAFSA SECTION 1: STUDENT DEMOGRAPHICS

- If this is <u>not</u> your first year of college, you will be asked if you have ever received federal student aid.
- If yes, you will be asked if you have been convicted for the possession or sale of illegal drugs for an offense that occurred *while* receiving federal student aid.

Note: This applies to federal student aid and is not part of the CADAA.

| 0       | School Selection                                | Status                                | Demographics                             | Financials                      | Financials       | Sign & Submit     | Confirmation |
|---------|-------------------------------------------------|---------------------------------------|------------------------------------------|---------------------------------|------------------|-------------------|--------------|
| STUDENT | T INFORMATION                                   |                                       |                                          |                                 |                  |                   |              |
| Have y  | ou ever received fede<br>s O No                 | ral student aid?                      |                                          |                                 |                  |                   | 2            |
|         | 1.1111                                          |                                       |                                          |                                 |                  |                   |              |
| Elig    | idility Worksheet                               |                                       |                                          |                                 |                  |                   |              |
| Have    | e you been convicted i<br>receiving federal stu | for the possessio<br>dent aid (grants | n or sale of illega<br>, work-study, and | l drugs for an (<br>/or loans)? | offense that occ | curred while you  | ?            |
| 0       | Yes O No                                        |                                       |                                          |                                 |                  |                   |              |
| Have    | e all of your federal or<br>Yes <b>o</b> No     | state drug-relat                      | ted convictions b                        | een removed fr                  | om your recor    | d?                | ?            |
| Didt    | he offense for nosses                           | ing or selling ill                    | ogal drugs occur                         | during a period                 | d of enrollment  | for which you u   |              |
| recei   | iving federal student a                         | aid (grants, work                     | k-study, and/or lo                       | ans)?                           | a of chromiten   | ion which you i   |              |
| Have    | you completed an ac                             | centable drug n                       | ababilitation pro                        | tram since you                  | r last convictio | n?                | 2            |
| 0       | Yes O No                                        | ceptable utug it                      | enabilitation proj                       | grain since you                 |                  |                   |              |
|         |                                                 |                                       |                                          |                                 |                  |                   |              |
| 0       | Based on the answ<br>aid is not affected l      | ers you provid<br>by the previous     | ed, we have det<br>s question(s).        | ermined that y                  | your eligibility | y for federal stu | dent         |
|         |                                                 | d of possessing                       | or selling drug                          | s after you sub                 | omit vour FAF    | SA, you must no   | +1 fr-       |

## School Selection Section

- Provide the name, city and state of your high school If you indicated that you are still in high school or have completed your high school diploma.
- Important: Use the search function to ensure accuracy
- You will not be prompted to answer this question if you indicated that you received a GED or equivalent in the prior section.

| Demographics                                                                                  | School Selection                                                                 | Dependency<br>Status                                  | Parent<br>Demographics | Parent<br>Financials | Student<br>Financials                                                                                                    | Sign & Submit  | Confirmatio |
|-----------------------------------------------------------------------------------------------|----------------------------------------------------------------------------------|-------------------------------------------------------|------------------------|----------------------|----------------------------------------------------------------------------------------------------|----------------|-------------|
| UDENT INFO                                                                                    | RMATION                                                                          | 1 selected wa                                         | s added to your        | application (        | lick Next to (                                                                                                    | continue       |             |
| O The h                                                                                       | ligh school you                                                                  | u selected wa                                         | s added to your        | application. (       | LICK NEXT to (                                                                                                    | conunue.       |             |
| Becau                                                                                         | ise the FAFSA                                                                    | belongs to <mark>t</mark> h                           | e student, "you'       | ' and "your" al      | lways (unless                                                                                                    | otherwise note | d)          |
| Telei                                                                                         | to the student                                                                   |                                                       |                        |                      |                                                                                                    |                |             |
| A Enter                                                                                       | the name, cit                                                                    | y and state of                                        |                        |                      | No. of Lot of Lot of Lo |                |             |
|                                                                                               | tare andarres car                                                                | y, and state of                                       | t your high scho       | ol, then click       | Search.                                                                                                    |                | ?           |
| What is the pa                                                                                | ma of your bish                                                                  | y, and state 0.                                       | t your high scho       | ol, then click       | Search.                                                                                                    |                | ?           |
| What is the na                                                                                | me of your high<br>ISCO HIGH (H                                                  | n school?<br>OMEBOUND)                                | f your high scho       | ol, then click       | Search.                                                                                                    |                | 0           |
| What is the na<br>SAN FRANC<br>In what city is                                                | me of your high<br>ISCO HIGH (H<br>your high scho                                | n school?<br>OMEBOUND)<br>ol located?                 | r your high scho       | ool, then click      | Search.                                                                                                    |                |             |
| What is the na<br>SAN FRANC<br>In what city is<br>SAN FRANC                                   | me of your high<br>ISCO HIGH (Hi<br>your high scho<br>ISCO                       | n school?<br>OMEBOUND)<br>ol located?                 | r your high scho       | ool, then click      | Search.                                                                                                    |                |             |
| What is the na<br>SAN FRANCE<br>In what city is<br>SAN FRANCE<br>In what state is             | me of your high<br>ISCO HIGH (Hi<br>your high scho<br>ISCO<br>s your high scho   | n school?<br>OMEBOUND)<br>ol located?<br>ool located? | r your high scho       | ool, then click      | Search.                                                                                                    |                |             |
| What is the na<br>SAN FRANC<br>In what city is<br>SAN FRANC<br>In what state is<br>California | me of your high<br>ISCO HIGH (Hi<br>your high schoo<br>ISCO<br>s your high schoo | n school?<br>OMEBOUND)<br>ol located?<br>ool located? | r your high scho       | ool, then click      | Search.                                                                                                    |                |             |

Search for High School

• Select the correct high school from the list.

| 1                       |                                                                                                    | <u> </u> |
|-------------------------|----------------------------------------------------------------------------------------------------|----------|
| Student<br>Demographics | School Selection Dependency Parent Parent Student Sign & Submit Confin<br>Status Demographics Financials Financials Sign & Submit Confin | mation   |
| STUDENT INF             | ORMATION .                                                                                                    |          |
| t We<br>schi            | found 34 results that meet your criteria. Click the Select link next to the correct high<br>ool to add it to your application.           |          |
| To r<br>bett            | narrow your results click New Search and change the information in the entry fields to<br>ter clarify your request.                      |          |
| If ye<br>city           | our high school is not listed, click Next to continue and make sure the high school name,<br>and state have all been entered correctly.  |          |
| Search Re               | sults: 1 to 34 of 34.                                                                                                    |          |
| SELECT                  | School Name: West Senior High School<br>City: Iowa City                                                                                  | -        |
| SELECT                  | School Name: West High School<br>City: Sioux City                                                                                        |          |
| SELECT                  | School Name: West Academy Alternative School<br>City: Newton                                                                             |          |
| SELECT                  | School Name: West Bend-mallard High School<br>City: West Bend                                                                            |          |
| SELECT                  | School Name: West Branch High School                                                                                                    | -        |
|                         | NEW SEARCH Q NEXT                                                                                                    | •        |
| Site Last Updated: Su   | unday, September 27, 2020 Download <u>Ado</u>                                                                                            | te Rea   |

**High School Search Results** 

@2010 faßa.gov. All rights reserved.

# • Search for and select up to 10 colleges that you may want to attend.

 You can update or change school selections later if your plans change or you're just not sure yet.

|                         |                                                                 |                                                     |                                                             | 9                                 |                                |                          |              |
|-------------------------|-----------------------------------------------------------------|-----------------------------------------------------|-------------------------------------------------------------|-----------------------------------|--------------------------------|--------------------------|--------------|
| Student<br>lemographics | School Selection                                                | Dependency<br>Status                                | Parent<br>Demographics                                      | Parent<br>Financials              | Student<br>Financials          | Sign & Submit            | Confirmation |
| UDENT INF               | ORMATION                                                        |                                                     |                                                             |                                   |                                |                          |              |
| Her<br>info<br>that     | re's where you'l<br>ormation. You c<br>n 10 colleges, <u>fo</u> | l search for th<br>an add up to 1<br>llow these ins | e colleges to wł<br>0 colleges at a t<br><u>tructions</u> . | nich you'd like<br>time to your F | to send your<br>AFSA. If you'r | FAFSA<br>e applying to m | lore         |
| Mal                     | ke sure you ad<br>epted yet.                                    | d ALL college                                       | s you're intere                                             | ested in, even                    | if you haver                   | i't applied or b         | een          |
| G Con                   | nplete the fields<br>v the college's <u>Fec</u><br>No           | below to sear                                       | rch for a college<br><u>de</u> ?                            | e to add to you                   | ır FAFSA.                      |                          | 0            |
| California              | 1                                                               |                                                     |                                                             |                                   |                                |                          |              |
| ity (optiona            | D                                                               |                                                     |                                                             |                                   |                                |                          | 2            |
| chool Name<br>San Franc | e (optional)<br>isco State Unive                                | ersity                                              |                                                             |                                   |                                |                          | 6            |
|                         |                                                                 |                                                     |                                                             |                                   |                                |                          |              |

f .... 0

- Select at least one college or "ADD MORE SCHOOLS."
- After the FAFSA has been processed, you can submit an additional 10 by replacing the original 10.

| amogra             |                                                                                                    | Status                                                                                       | Demographics                                                                               | Financials                                    | Financials                     |                                         |            |
|--------------------|----------------------------------------------------------------------------------------------------|----------------------------------------------------------------------------------------------|--------------------------------------------------------------------------------------------|-----------------------------------------------|--------------------------------|-----------------------------------------|------------|
| JDENT              | INFORMATION                                                                                                    |                                                                                              |                                                                                            |                                               |                                |                                         |            |
| 8                  | You can add up to                                                                                                    | 10 colleges to y                                                                             | our FAFSA.                                                                                 |                                               |                                |                                         |            |
|                    | All of the informat<br>be sent to each of t<br>list of colleges, will                                                       | ion you includ<br>he colleges you<br>l be sent to you                                        | e on your FAFSA<br>1 list. In additior<br>r state grant age                                | , with the exce<br>n, all of your F/<br>ency. | ption of the l<br>AFSA informa | ist of colleges, w<br>tion, including t | vill<br>he |
|                    |                                                                                                    |                                                                                              |                                                                                            |                                               | the left of one                | h ooh ool wordd B                       | 2          |
| 6                  | To select schools fr<br>to add to your FAF                                                                                  | om the Search<br>SA, then click N                                                            | Results, click th<br>Next or Add Mo                                                        | e checkbox to<br>re Schools to o              | continue.                      | n school you'a l                        | ike        |
| •                  | To select schools fr<br>to add to your FAF                                                                                  | rom the Search<br>SA, then click N                                                           | Results, click th                                                                          | e checkbox to<br>re Schools to o              | continue.                      | n school you a l                        | ike        |
| Sea                | To select schools fr<br>to add to your FAFS<br>arch Results: 1 t                                                            | om the Search<br>SA, then click M<br>to 1 of 1. Yo                                           | Results, click th<br>Next or Add Mor<br>u have <u>1 sch</u>                                | e checkbox to<br>re Schools to o              | ed.                            | n school you a l                        | ike        |
| sort B             | To select schools fr<br>to add to your FAFS<br>arch Results: 1 to<br>Best Match                                             | om the Search<br>SA, then click M<br>to 1 of 1. Yo                                           | Results, click th<br>Next or Add Mor                                                       | e checkbox to<br>re Schools to o              | ed.                            | n school you a l                        | ike<br>∳   |
| €<br>Sea<br>Sort B | To select schools fr<br>to add to your FAFS<br>arch Results: 1 to<br>Best Match<br>School Name: Pasad<br>City: Pasadena Sta | rom the Search<br>SA, then click N<br>to 1 of 1. Yo<br>lena City College<br>te: CA Federal S | Results, click th<br>Next or Add Mor<br>u have <u>1 sch</u><br>School Code: 00124          | e checkbox to<br>re Schools to o              | ed.                            | n school you a l                        | tke<br>∳   |
| €<br>Sea<br>Sort B | To select schools fr<br>to add to your FAFS<br>arch Results: 1 to<br>Best Match<br>School Name: Pasad<br>City: Pasadena Sta | rom the Search<br>SA, then click N<br>to 1 of 1. Yo<br>dena City College<br>te: CA Federal S | Results, click th<br>Next or Add Mor<br>u have <u>1 sch</u><br>School Code: 0012<br>** * 1 | e checkbox to<br>re Schools to o              | ed.                            | n school you a l                        | tke<br>∳   |

College Search Results

- **Do NOT** select "With Parent" as your housing plan if you plan to live with a foster parent, relative caregiver or legal guardian.
- Instead, select "Off-Campus."

• The order in which you list the colleges does not make a difference in California.

#### Selected Colleges and Housing Plans

| Student<br>Demographics | School Selection                | Dependency<br>Status             | Parent<br>Demographics               | Parent<br>Financials                 | Student<br>Financials             | Sign & Submit                           | Confirmation |
|-------------------------|---------------------------------|----------------------------------|--------------------------------------|--------------------------------------|-----------------------------------|-----------------------------------------|--------------|
| UDENT INF               | ORMATION                        |                                  |                                      |                                      |                                   |                                         |              |
| θ                       | You may chang<br>the school nam | ge the position<br>te and then u | ning of any scho<br>se the buttons d | ool in this list.<br>Iisplayed to ch | To do so, clici<br>nange the posi | c the icon to the<br>ition of the selec | left of      |

school. The UP and DOWN buttons will move the school one position up, or one position

For federal student aid purposes, it does not matter in what order you list your selected schools. However, the order in which you list schools may affect your eligibility for state aid. Find more information on your state's preferences for listing schools <u>here</u>.

For each school listed, select the appropriate housing plan from the dropdown list.

down. The REMOVE button will delete the school from your list.

| 0      | School Name:<br>Federal School Code:<br>Housing Plans | Pasadena City College<br>001261          |                   |
|--------|-------------------------------------------------------|------------------------------------------|-------------------|
|        | Off Campus                                            |                                          | ¥                 |
| 0      | School Name:<br>Federal School Code:<br>Housing Plans | San Francisco State University<br>001154 |                   |
|        | On Campus                                             |                                          | •                 |
|        |                                                       | VIEW COLLEGE INFO                        |                   |
| ADD MC | DRE SCHOOLS Q                                         |                                          | ● PREVIOUS NEXT ● |
|        |                                                       |                                          |                   |

## **Dependency Status Section**

**Dependency Determination** 

Marital Status: Your legal status is "single" if you are not married, even if you live with or have a boyfriend, girlfriend or significant other.

Married students are considered independent

| Demographics   | School Selection  | Dependency<br>Status | Parent<br>Demographics | Parent<br>Financials | Student<br>Financials | Sign & S <mark>u</mark> bmit | Confirmati |
|----------------|-------------------|----------------------|------------------------|----------------------|-----------------------|------------------------------|------------|
| IUDENT INFO    | RMATION           |                      |                        |                      |                       |                              |            |
| 📀 Appl         | ication was suc   | ccessfully sav       | ed.                    |                      |                       |                              |            |
| What is your 1 | marital status as | of today?            |                        |                      |                       |                              | (          |
| I am single    | ,                 |                      |                        |                      |                       |                              |            |

a second second second second second second second second second second second second second second second seco

and the second second second second second second second second second second second second second second second

# "Does Student Have Dependents?"

Students with dependents are considered independent

| Does Student Have Dependents?                                                                                                    |                     |                                    |                        |                       |               |                          |  |
|----------------------------------------------------------------------------------------------------|---------------------|------------------------------------|------------------------|-----------------------|---------------|--------------------------|--|
| Student Scho<br>Demographics                                                                                                    | ool Selection Deper | ndency Parent<br>atus Demographics | Parent<br>s Financials | Student<br>Financials | Sign & Submit | Confirmation             |  |
| STUDENT INFORMATION       Image: Constraint of the constraint of the constraint |                     |                                    |                        |                       |               |                          |  |
| Site Last Updated: Sunday, S                                                                                                    | September 27, 2020  | 2010 fafsa.gov                     | All rights reserved.   |                       | Down          | load <u>Adobe Reader</u> |  |
|                                                                                                    |                     |                                    |                        |                       |               |                          |  |

#### Student Additional Dependency Questions

| Student<br>Demographics                                                                                                    | School Selection | Dependency<br>Status | Parent<br>Demographics | Parent<br>Financials | Student<br>Financials | Sign & Submit | Confirmation |  |
|----------------------------------------------------------------------------------------------------|------------------|----------------------|------------------------|----------------------|-----------------------|---------------|--------------|--|
| STUDENT INF                                                                                                    | ORMATION         |                      |                        |                      |                       |               |              |  |
| Answer the following questions to determine if you are required to provide information about your parents on your FAFSA. Check all that apply or check <b>None of the above</b> . |                  |                      |                        |                      |                       |               |              |  |
| Are you currently serving on active duty in the U.S. Armed Forces for purposes other than training?                                                                               |                  |                      |                        |                      |                       |               |              |  |
| Are you a veteran of the U.S. Armed Forces?                                                                                                    |                  |                      |                        |                      |                       |               |              |  |
| At any time since you turned age 13, were both your parents deceased, were you in foster care, or were you a dependent or ward of the court?                                      |                  |                      |                        |                      |                       |               |              |  |
| As determined by a court in your state of legal residence, are you or were you an emancipated minor?                                                                              |                  |                      |                        |                      |                       |               |              |  |
| Does someone other than your parent or stepparent have legal guardianship of you, as determined by a court in your state of legal residence?                                      |                  |                      |                        |                      |                       |               |              |  |
| None of t                                                                                                    | the above        |                      |                        |                      |                       |               |              |  |
|                                                                                                    |                  |                      |                        |                      | (                     | PREVIOUS      | NEXT 🗢       |  |

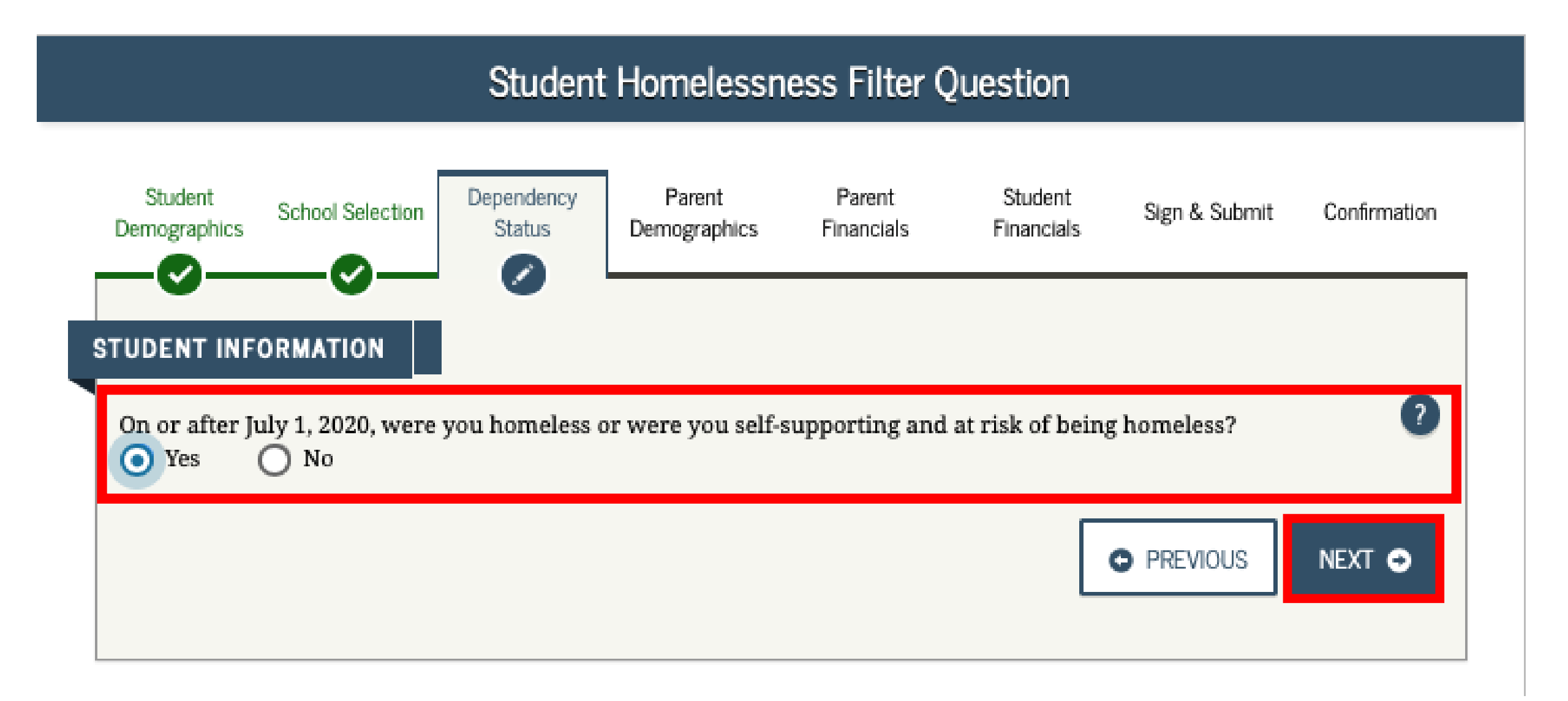

### **Definition of Homeless Youth**

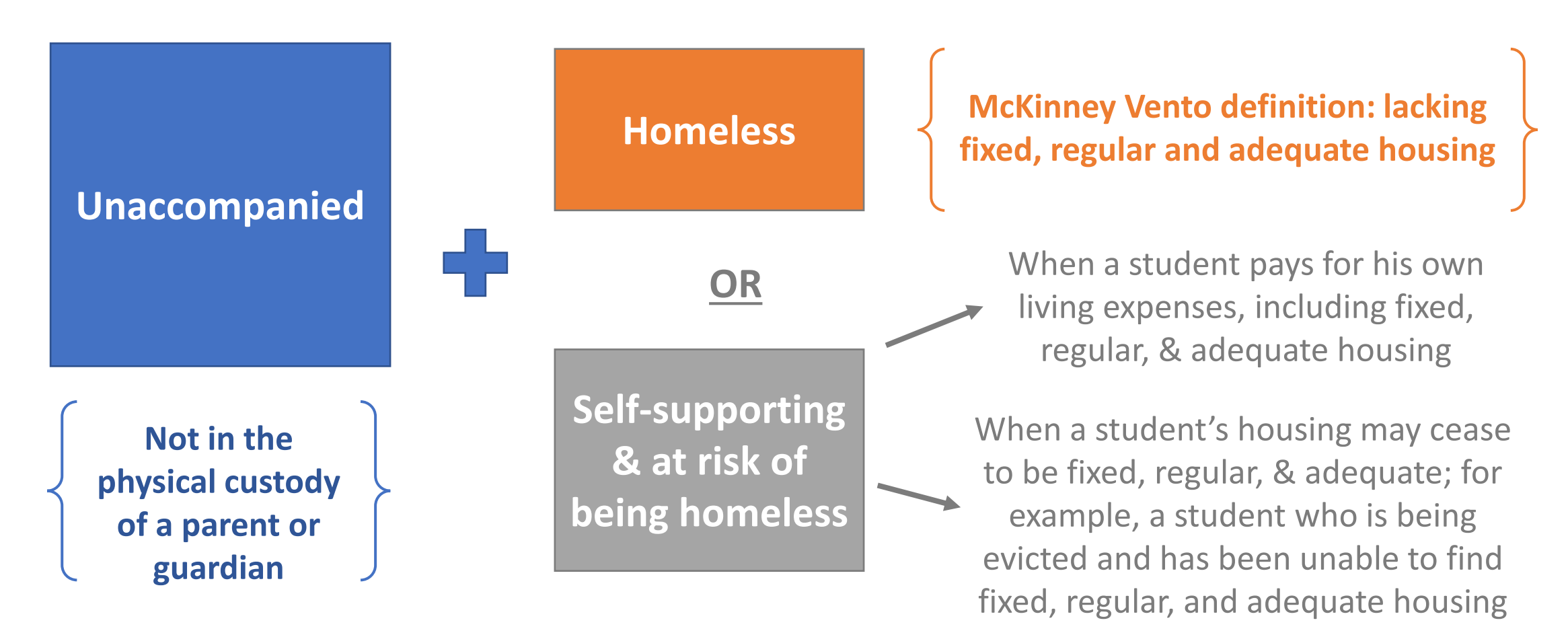

**Note:** A student living in any of these situations and fleeing an abusive parent may be considered homeless even if the parent would provide support and a place to live.

# The McKinney Vento Definition of Homeless Children & Youth Includes Children and Youths who are:

- (i) are sharing the housing of other persons due to loss of housing, economic hardship, or a similar reason;
- (ii) are living in motels, hotels, trailer parks, or camping grounds due to the lack of alternative adequate accommodations;
- (iii) are living in emergency or transitional shelters;
- (iv) have a primary nighttime residence that is a place not designed for or ordinarily used as a regular sleeping accommodation for human beings;
  - (i) including cars, parks, public spaces, abandoned buildings, substandard housing, bus or train stations, or similar settings

#### Student Homelessness Questions

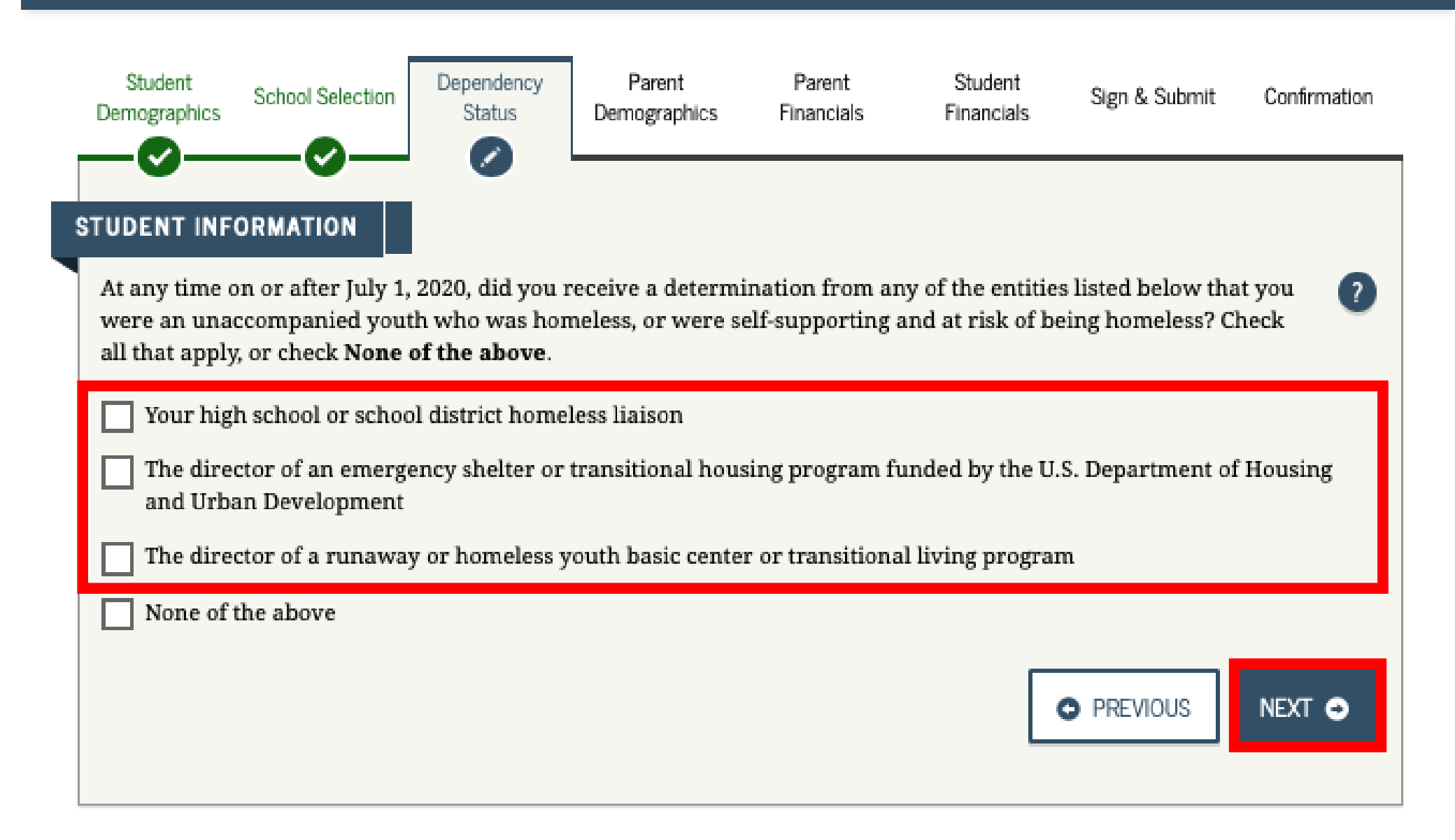

### **Template for Determination Letter**

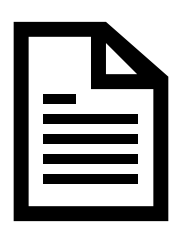

### **SchoolHouse Connection:**

<u>https://www.schoolhouseconnection.org/sample-form-letter-to-determine-the-independent-student-status-of-unaccompanied-homeless-youth/</u>

\*Make sure to use the letter for the correct academic year

Number in College: Enter "1" for number in college unless you have a spouse who will also be attending college at least halftime.

|                           | 0                | Demographics      | Tindicidia         | Thancias        |   |   |
|---------------------------|------------------|-------------------|--------------------|-----------------|---|---|
| Household Size            |                  |                   |                    |                 |   |   |
| You                       |                  |                   |                    |                 |   |   |
| 1                         |                  |                   |                    |                 |   |   |
| Your spouse, based on you | r marital status | 9                 |                    |                 |   |   |
| 0                         |                  |                   |                    |                 |   |   |
| Your number of family me  | mbers in 2021-3  | 2022 (household s | size)              |                 |   |   |
| 1                         |                  |                   |                    |                 |   |   |
|                           |                  |                   |                    |                 |   |   |
| Number in College         |                  |                   |                    |                 |   |   |
| How many people in your   | household (as r  | eported above) w  | vill be in college | e in 2021-2022? | 0 | 8 |
| 1                         |                  |                   |                    |                 |   |   |
|                           |                  |                   |                    |                 |   |   |

-You are determined to be an Independent Student.

-You can answer "No" to skip questions about your parents.

-Answering "No" will not prevent you from getting financial aid.

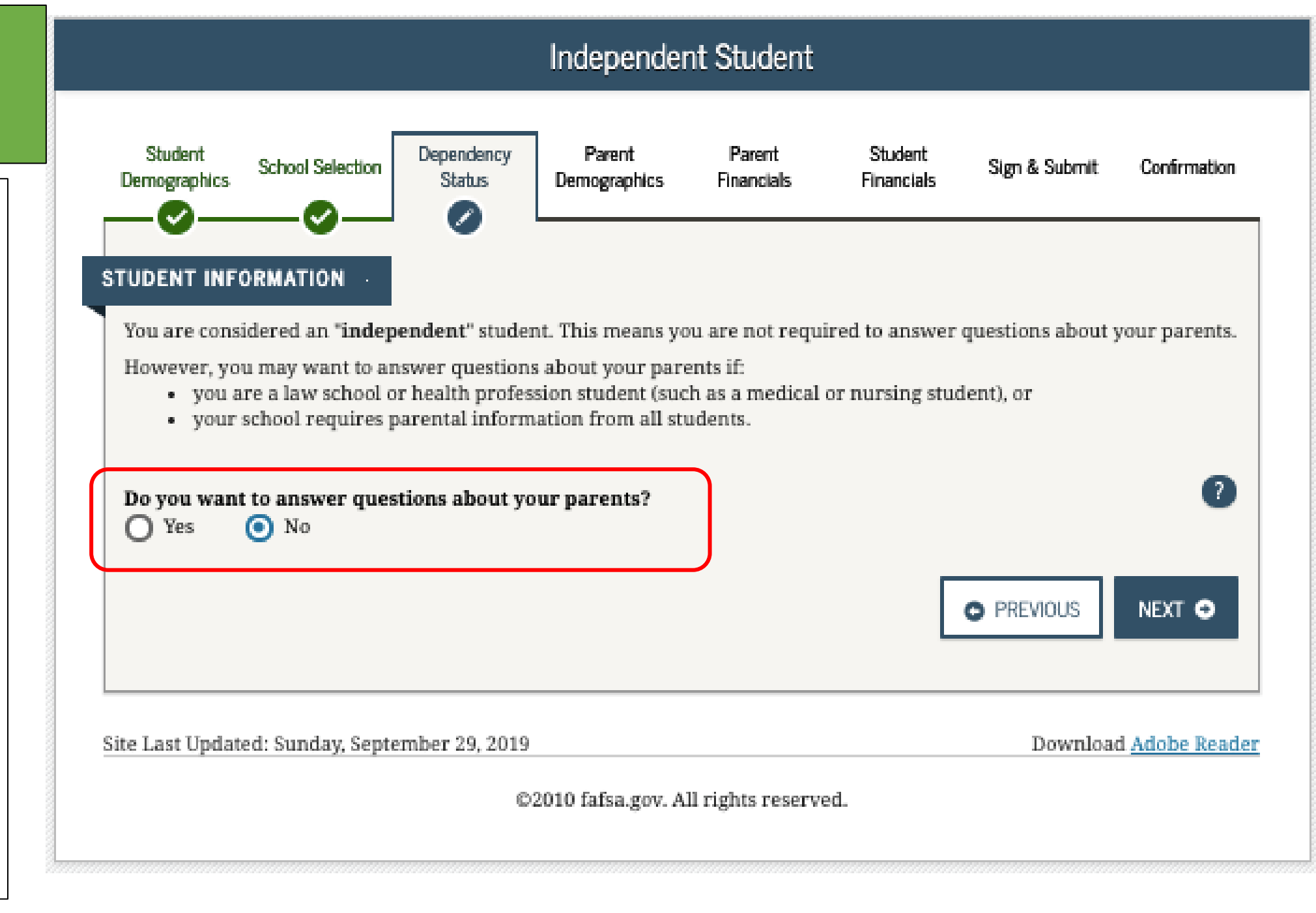

|                                                                                                    |                       | Stude                | ent Homeles            | sness Que            | stions                |               |                  |  |
|----------------------------------------------------------------------------------------------------|-----------------------|----------------------|------------------------|----------------------|-----------------------|---------------|------------------|--|
| Student<br>Demographic                                                                                                    | s School Selection    | Dependency<br>Status | Parent<br>Demographics | Parent<br>Financials | Student<br>Financials | Sign & Submit | Confirmation     |  |
| STUDENT INFORMATION         At any time on or after July 1, 2019, did you receive a determination from any of the entities listed below that you were an unaccompanied youth who was homeless, or were self-supporting and at risk of being homeless? Check all that apply, or check None of the above.         Your high school or school district homeless liaison         The director of an emergency shelter or transitional housing program funded by the U.S. Department of Housing and Urban Development         The director of a runaway or homeless youth basic center or transitional living program                                                                                                    |                       |                      |                        |                      |                       |               |                  |  |
| None of the local sector of the local sector o | of the above          |                      |                        |                      | (                     | PREVIOUS      | NEXT 🔿           |  |
| Cite Lost Undeted                                                                                                    | Sunday Contombor 20 2 | 110                  |                        |                      |                       | Dour          | aland Adaba Paad |  |

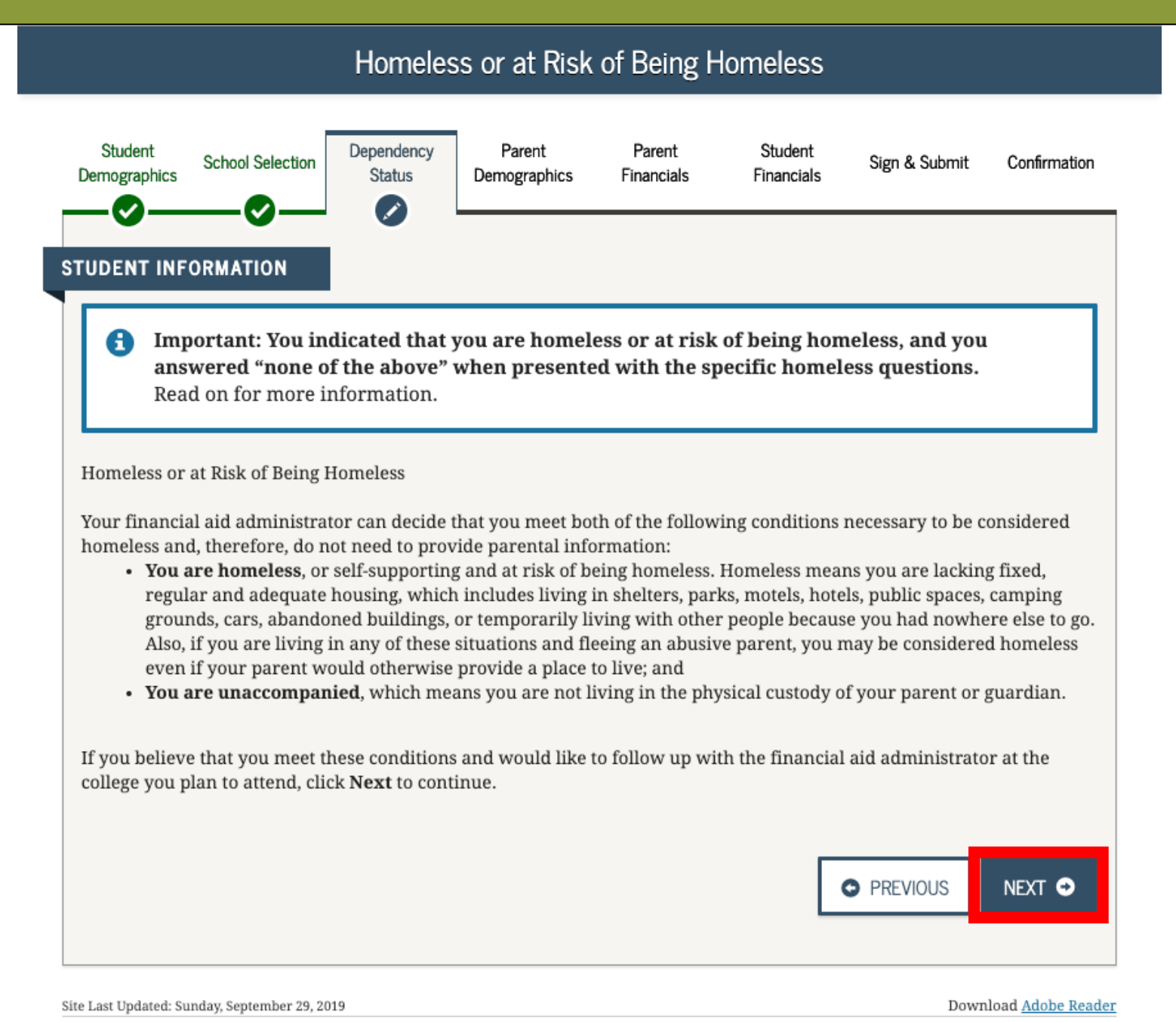

#### Impact of Not Providing Parent Information

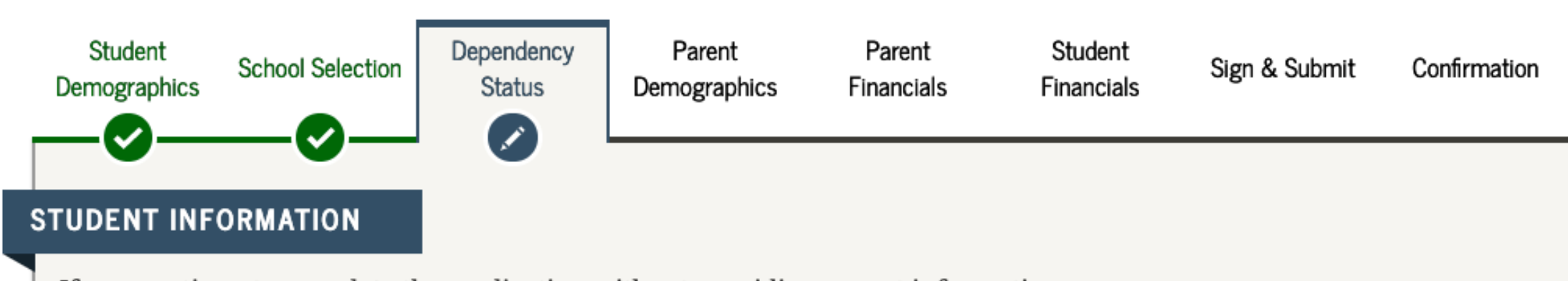

If you continue to complete the application without providing parent information

- we will not transfer any parent information from your last year's application into this year's FAFSA® form;
- we will not calculate your Expected Family Contribution (EFC), which colleges use to determine your financial aid package;
- you may be limited in the types of federal student aid that you are eligible to receive; and
- in order to find out how much student aid you are eligible to receive, you must follow up with the financial aid administrator at the college you plan to attend.

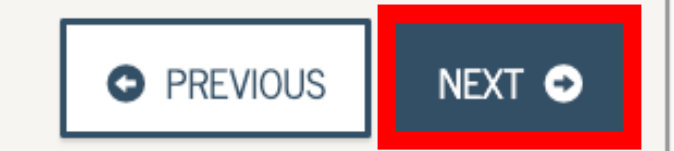

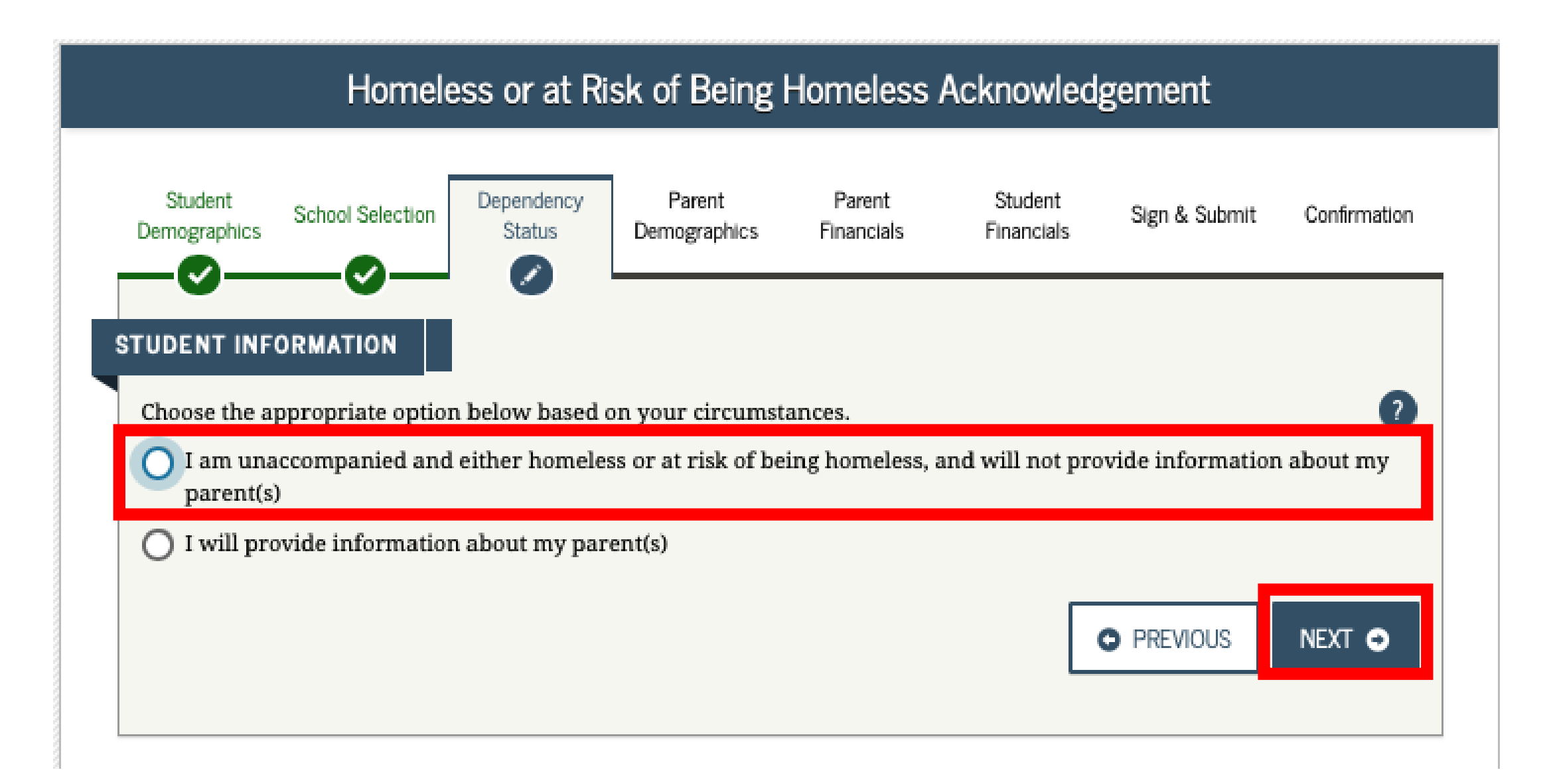

### Verification Through FAA

FAAs can get assistance with making the determination by contacting college access programs, social workers, etc.

If the FAA is making the determination & there is no written documentation available, the determination <u>may</u> be based on a documented interview with the student

If a student receives a determination from a local liaison, or RHYA-funded or HUD-funded shelter or transitional living program, the FAA **must** accept this determination

A student living in the school dormitory may still be considered an UHY if the student would be homeless otherwise

A new determination must be made each year (for FAFSA)

## Student Financials Section

These instructions are for students with "Independent Status." Dependent students will need to also provide parent information.

Option a). If you select "Already Completed" IRS Income Tax Return

Option b). If you select "Will File" IRS Income Tax Return

Option c). If you select "Not Going to File" IRS Income Tax Return

FAFSA uses income and tax information from the "priorprior" year. Ex. 2019

Any asset information is based on the date the FAFSA is filed.

You must select one of three options:

- Already completed
- Will file
- Not going to

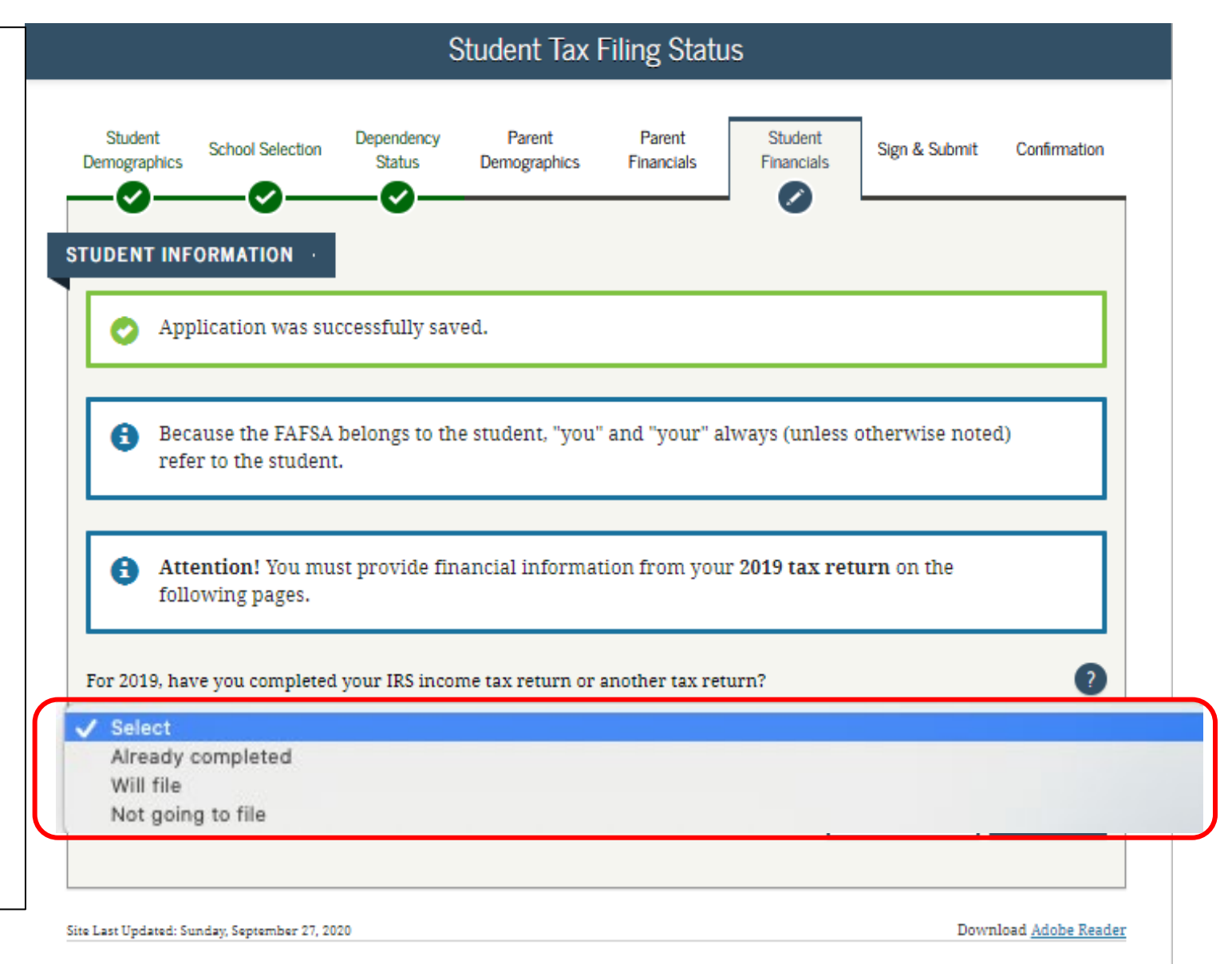

## Option a). If you select *"Already Completed"* IRS Income Tax Return

If you filed taxes for the requested year, select this option.

## FAFSA SECTION 5: FINANCIAL INFORMATION

### **Student Tax Filing Status**

If you select "Already Completed":

#### Select "Link to IRS"

-If you don't have a copy of your tax return, you can download a free transcript at **irs.gov/ transcript** or request a federal income tax return transcript by filing IRS Form 4506-T, which can be found at www.irs.gov/pub/irs-pdf/ f4506t.pdf.

If you see a reference to a \$50 fee, it means you have the wrong form (IRS Form 4506 instead of IRS Form 4506-T).

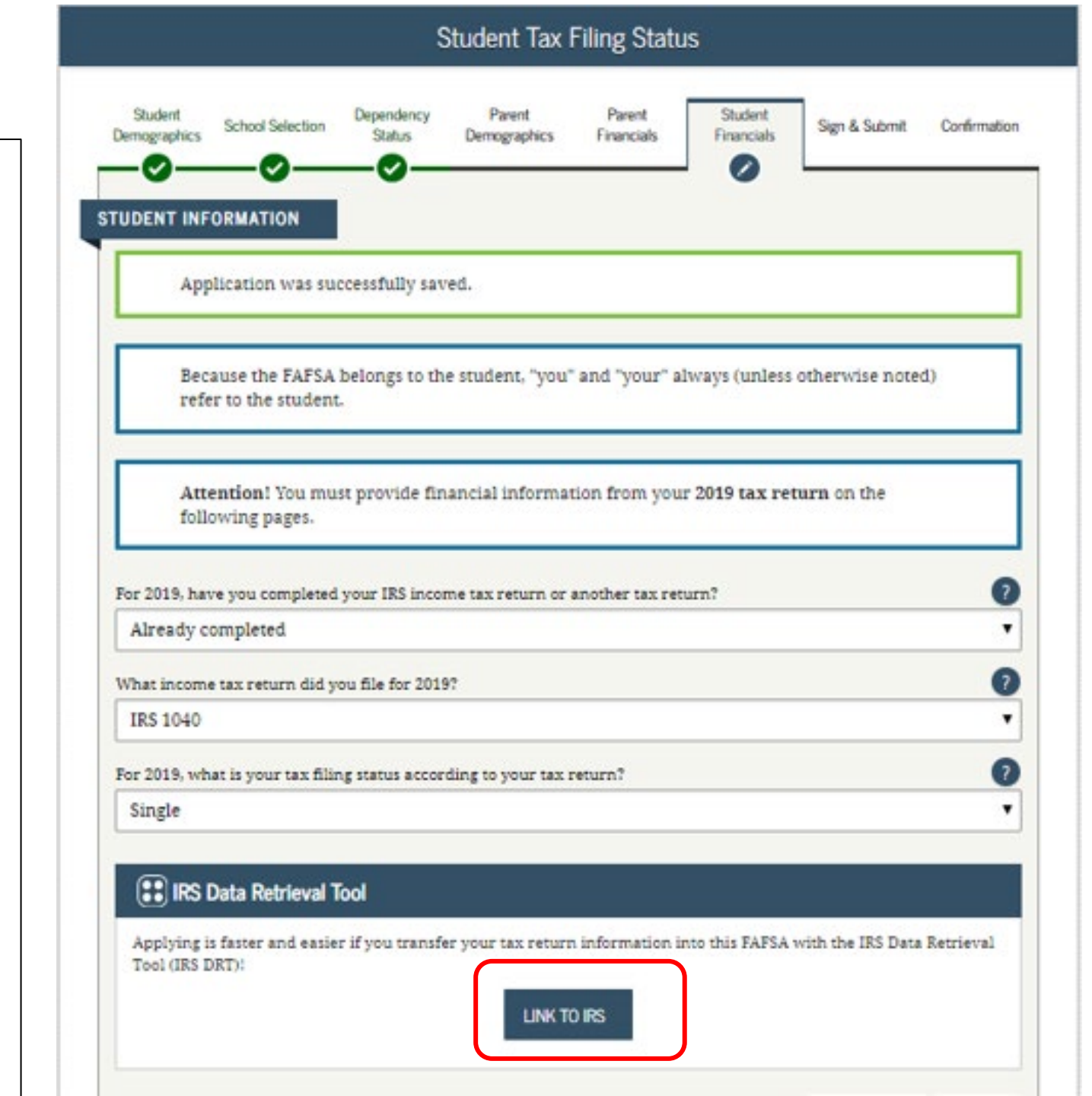

#### FAFSA SECTION 5: FINANCIAL INFORMATION

### Student Leaving FAFSA

- "Leaving FAFSA on the Web" will display when going to the IRS Web site.
- You can "SKIP IRS DRT" to enter the information manually [not recommended].

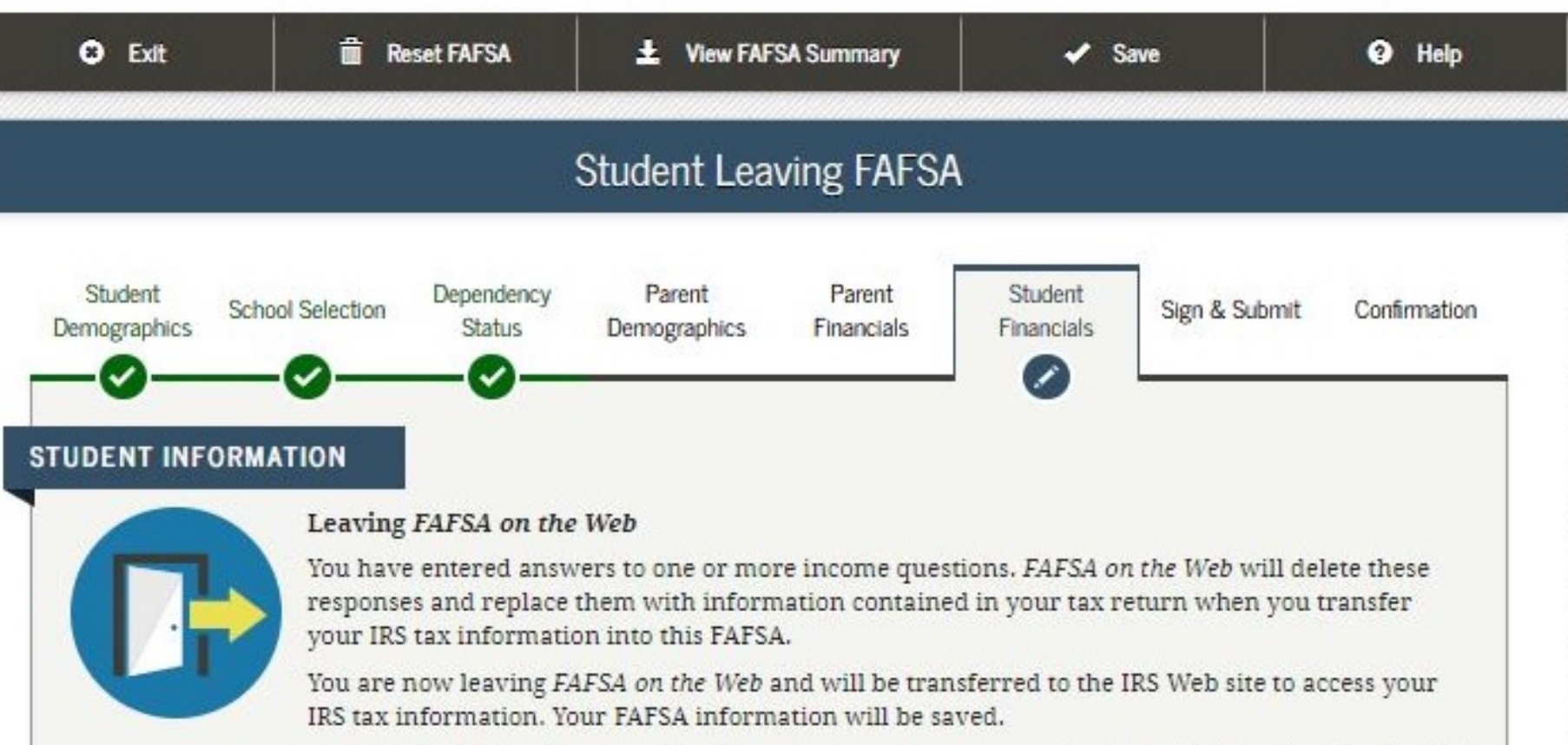

Your saved FAFSA will automatically open either when you transfer your information from the IRS or choose to return to *FAFSA on the Web* from the IRS Web site. If you do not transfer your information or choose not to return to *FAFSA on the Web* from the IRS Web site, you will have to log in to open your saved FAFSA.

For your protection, your tax return information will not display on the IRS Web site or on the FAFSA.

SKIP IRS DRT

\_\_\_\_\_

PROCEED TO IRS SITE -

#### **FAFSA SECTION 6: STUDENT FINANCIALS**

Next, you will be taken to the IRS Data Retrieval Tool Site.

- A warning text appears as the IRS Data Retrieval Tool site is displayed.
- Click "OK"

#### **緲IRS**

Return to FAFSA | Help | Logout 🔂 | Español

#### THIS U.S. GOVERNMENT SYSTEM IS FOR AUTHORIZED USE ONLY!

THIS U.S. GOVERNMENT SYSTEM IS FOR AUTHORIZED USE ONLYI Use of this system constitutes consent to monitoring, interception, recording, reading, copying or capturing by authorized personnel of all activities. There is no right to privacy in this system. Unauthorized use of this system is prohibited and subject to criminal and civil penalties, including all penalties applicable to willful unauthorized access (UNAX) or inspection of taxpayer records (under 18 U.S.C. 1030 and 26 U.S.C. 7213A and 26 U.S.C. 7431).

OK

#### **FAFSA SECTION 6: STUDENT FINANCIALS**

Provide the address that matches your Federal Income Tax Return for the requested year.

| Ø IRS                      | Return to FAFSA   Help   Logout 🚱   E                                       |
|----------------------------|-----------------------------------------------------------------------------|
|                            |                                                                             |
|                            | Get My Federal Income Tax Information                                       |
|                            | See our Privacy Notice regarding our request for your personal information. |
| Enter the following info   | ormation from your 2019 Federal Income Tax Return. 🕐                        |
| All fields are required un | less marked otherwise                                                       |
| First Name                 |                                                                             |
| First                      |                                                                             |
| Last Name                  |                                                                             |
| Last                       |                                                                             |
| Social Security Numbe      | r                                                                           |
| No input required          |                                                                             |
| *** - ** - 2617            |                                                                             |
| Date of Birth              |                                                                             |
| MM/DD/YYYY                 |                                                                             |
| 01/01/1999                 |                                                                             |
| Filing Status (?)          |                                                                             |
| Single                     |                                                                             |
| Street Address (?)         |                                                                             |
| Must match your 2019 F     | ederal Income Tax Return                                                    |
| 123 Oakdale Dr.            |                                                                             |
| P.O. Box (?)               |                                                                             |
| Required if entered on w   | our tax return                                                              |

70

#### **FAFSA SECTION 6: STUDENT FINANCIALS**

IRS Data Retrieval Tool, page 1 continued:

Provide the address that matches your Federal Income Tax Return for the requested year, and click "Submit."

| Required if entered on your tax return  Country  United States  Coralville  State / U.S. Territory  Iowa  State / U.S. Territory  Iowa  Submitting this information, you certify that you are the person identified. Use of this system to access another person's information may esult in civil and criminal penalties.  SUBMIT  Reference  SUBMIT  Reference  SU | Apartment Number                                                             |                                                                                                    |          |
|----------------------------------------------------------------------------------------------------|------------------------------------------------------------------------------|----------------------------------------------------------------------------------------------------|----------|
| Country United States                                                                                                    | Required if entered on your tax re                                           | /tum                                                                                                    |          |
| United States       •         City, Town or Post Office       •         Coral-Wille       •         State / U.S. Territory       •         Iowa       •         tP Code       •         52317       •         sy submitting this information, you certify that you are the person identified. Use of this system to access another person's information may esuit in civil and criminal penalties.         SUBMIT       •         select the button below to exit the IRS sy em and return to your FAFSA.                                                                                                    | Country                                                                      |                                                                                                    |          |
| City, Town or Post Office CoralVille CoralVille IOVA IOVA IOVA IOVA IOVA IOVA IOVA IOVA                                                                                                    | United States                                                                |                                                                                                    | ~        |
| Coralville State / U.S. Territory Iowa  CIP Code S2317 Sy submitting this information, you certify that you are the person identified. Use of this system to access another person's information may esuit in civil and criminal penalties. SUBMIT Select the button below to evit the IRS system and return to your FAFSA. CANCEL                                                                                                    | City, Town or Post Office                                                    |                                                                                                    |          |
| State / U.S. Territory lowa cipe Code 52317 By submitting this information, you certify that you are the person identified. Use of this system to access another person's information may esult in civil and criminal penalties. SUBMIT select the button below to exit the IRS servem and return to your FAFSA. CANCEL                                                                                                    | Coralville                                                                   |                                                                                                    |          |
| Iowa tIP Code 52317 by submitting this information, you certify that you are the person identified. Use of this system to access another person's information may esuit in civil and criminal penalties. SUBMIT Select the button below to exit the IRS system and return to your FAFSA. CANCEL                                                                                                    | State / U.S. Territory                                                       |                                                                                                    |          |
| <b>ZIP Code</b> 52317         By submitting this information, you certify that you are the person identified. Use of this system to access another person's information may esult in civil and criminal penalties.         SUBMIT         Select the button below to exit the IRS system and return to your FAFSA.         CANCEL                                                                                                    | lowa                                                                         |                                                                                                    | ~        |
| 52317<br>By submitting this information, you certify that you are the person identified. Use of this system to access another person's information may esuit in civil and criminal penalties.                                                                                                    | IP Code                                                                      |                                                                                                    |          |
| By submitting this information, you certify that you are the person identified. Use of this system to access another person's information may esuit in civil and criminal penalties.           SUBMIT           Select the button below to exit the IRS system and return to your FAFSA.           CANCEL                                                                                                    | 52317                                                                        |                                                                                                    |          |
| SUBMIT<br>Select the button below to exit the IRS system and return to your FAFSA.<br>CANCEL                                                                                                    | By submitting this information, you<br>result in civil and criminal penaltie | u certify that you are the person identified. Use of this system to access another person's informates. | tion may |
| CANCEL                                                                                                    | SUBMIT                                                                       | IDD sug any and only in the year EAEDA                                                                  |          |
|                                                                                                    | CANCEL                                                                       |                                                                                                    |          |
|                                                                                                    |                                                                              |                                                                                                    |          |
|                                                                                                    |                                                                              |                                                                                                    |          |
|                                                                                                    |                                                                              |                                                                                                    |          |

#### **FAFSA SECTION 6: STUDENT FINANCIALS**

#### **IRS Data Retrieval Tool, page 2:**

Check the "Transfer My Tax Information..." box and click "Transfer Now" to carry this data back into your FAFSA

#### OR

Check the "Do Not Transfer..." box and click "Do Not Transfer" to discontinue use of the IRS DRT

#### 2019 Federal Income Tax Information

Gdit Data

Based on the information you provided, the Internal Revenue Service (IRS) located your income tax return. With your permission below, the IRS will securely transfer your tax information to the U.S. Department of Education (ED) to populate any applicable FAFSA® questions

For your protection, the IRS will not display your tax information and will further encrypt any tax information transferred using the IRS DRT; therefore, ED is unable to display your tax information on your FAFSA form.

The data retrieved from your tax return is limited to the items listed below as you reported to the IRS:

| Tax Year               | Type of Return Filed    | Untaxed Portion of IRA Distributions & |
|------------------------|-------------------------|----------------------------------------|
| Name(s)                | Adjusted Gross Income   | Pensions/Annuities                     |
|                        |                         | Tax-exempt Interest Income             |
| Social Security Number | Income Earned from Work |                                        |
| Eiling Status          | Incomo Toy              | IRA Deductions and Payments            |
| Filling Status         | income lax              | Status of Amended Returns Received     |
| IRS Exemptions         | Education Credits       | Status of Participed Technis Received  |
|                        |                         | Schedule 1 Evaluation                  |

Refer to your tax records if you have a question about the values you reported.

#### Transfer My Tax Information into the FAFSA Form (?)

The tax information provided to fafsa.gov will populate the answers to the appropriate FAFSA questions. After the FAFSA questions are populated. your IRS session will end, and you will return to your FAFSA form. Check this box if you are choosing to transfer your information.

#### Do Not Transfer My Tax Information and Return to the FAFSA Form (?)

By clicking the "Do Not Transfer" button, you are choosing not to transfer your tax information electronically. Your IRS session will end, and you will return to your FAFSA form.

TRANSFER NOW

DO NOT TRANSFER

(?)
#### **FAFSA SECTION 6: STUDENT FINANCIALS**

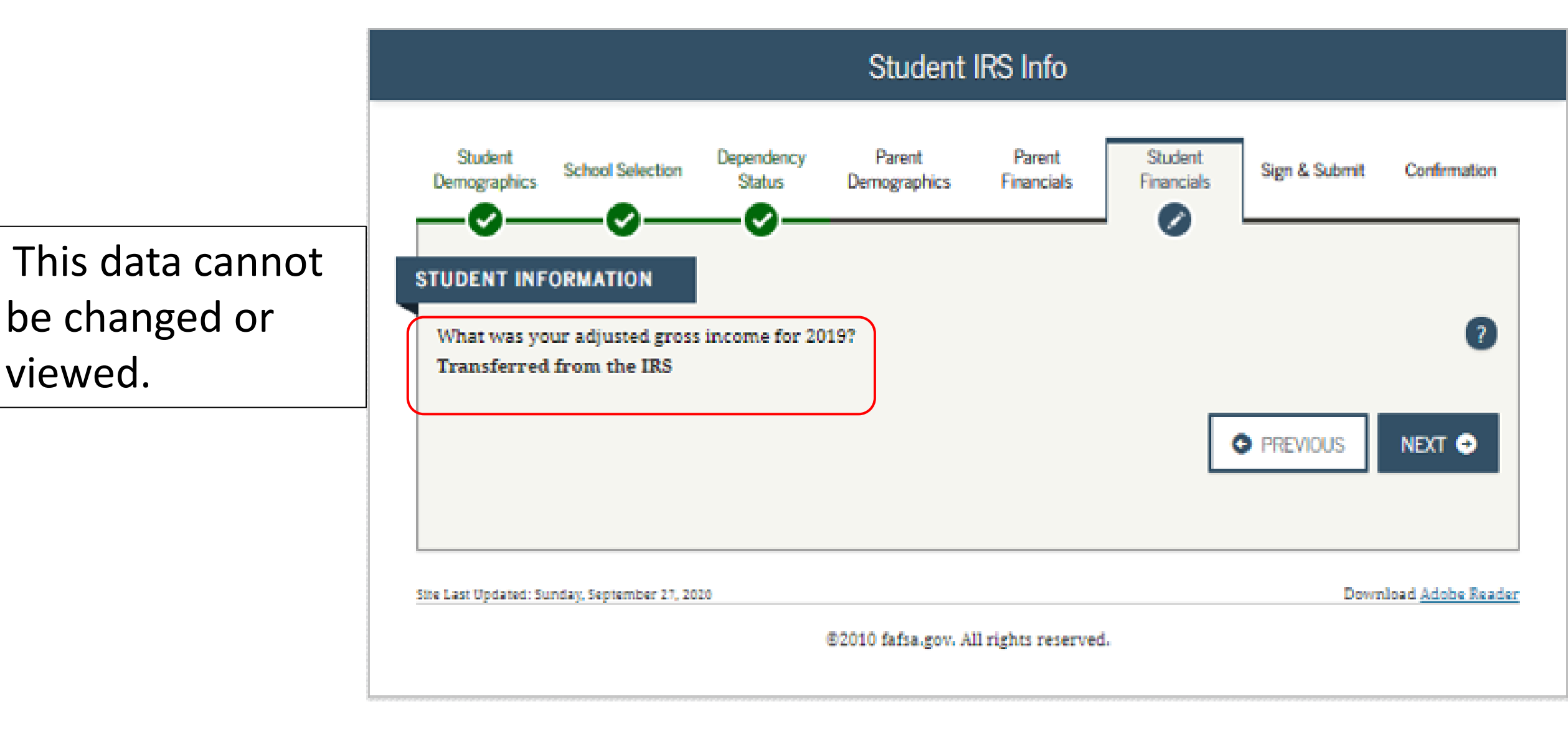

#### **FAFSA SECTION 5: STUDENT FINANCIALS**

If the student clicked on "No Thanks" for using the IRS Data Retrieval Tool, then they will be asked questions about income and tax information from their federal income tax return

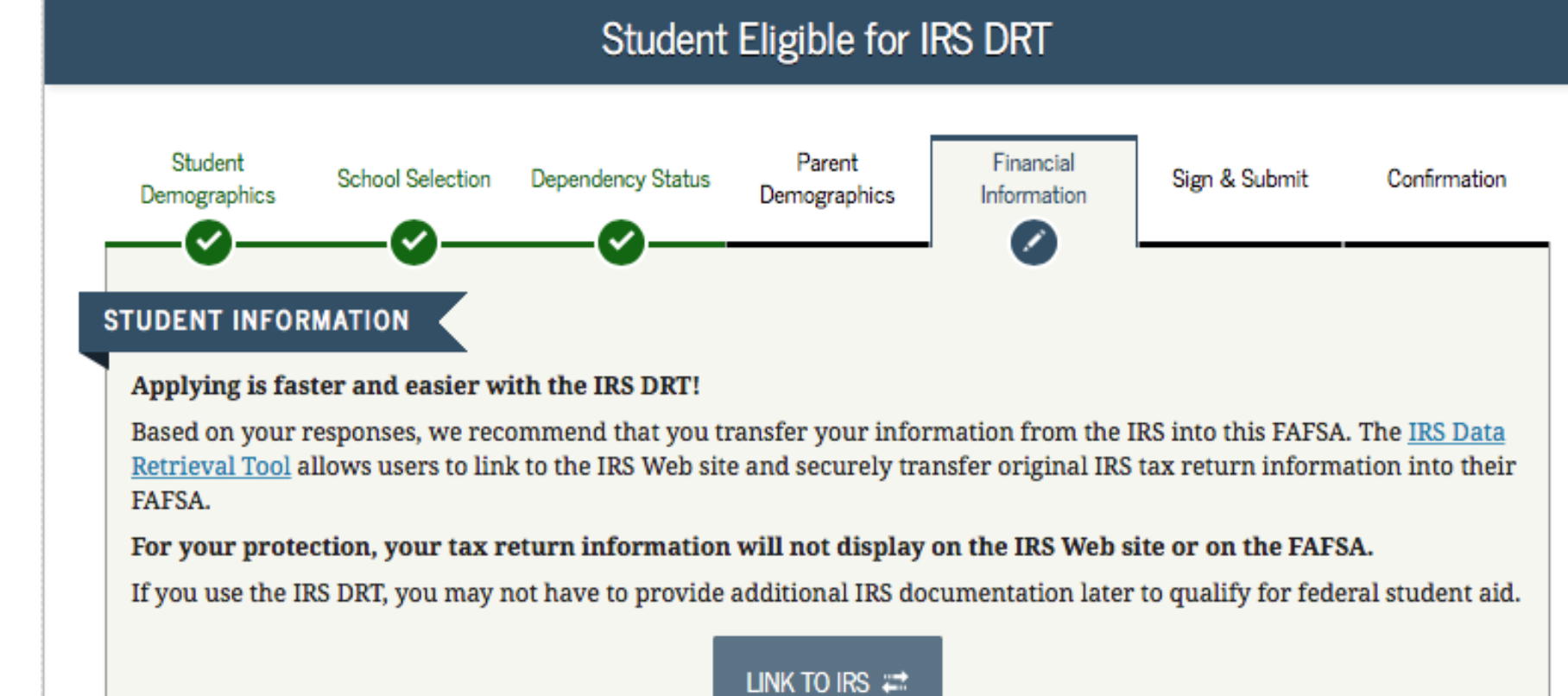

<u>No Thanks</u>

Site Last Updated: Sunday, September 30, 2018

Download Adobe Reader

# Option c). If you select *"Not Going to File"* IRS Income Tax Return

#### FAFSA SECTION 6: STUDENT FINANCIALS

Unsure if you made enough money to file taxes? Each year the income requirement is different. Ex. In 2019, if you were single, under 65 and your gross earned income was at least \$12,200, then you needed to file a tax return.

Students who did not file may get flagged to provide Verification of Non-Filing to the IRS.

TIP

For info about the **IRS Verification of Non-Filing** form, visit <u>www.jbay.org/irs-</u> <u>vnf</u>

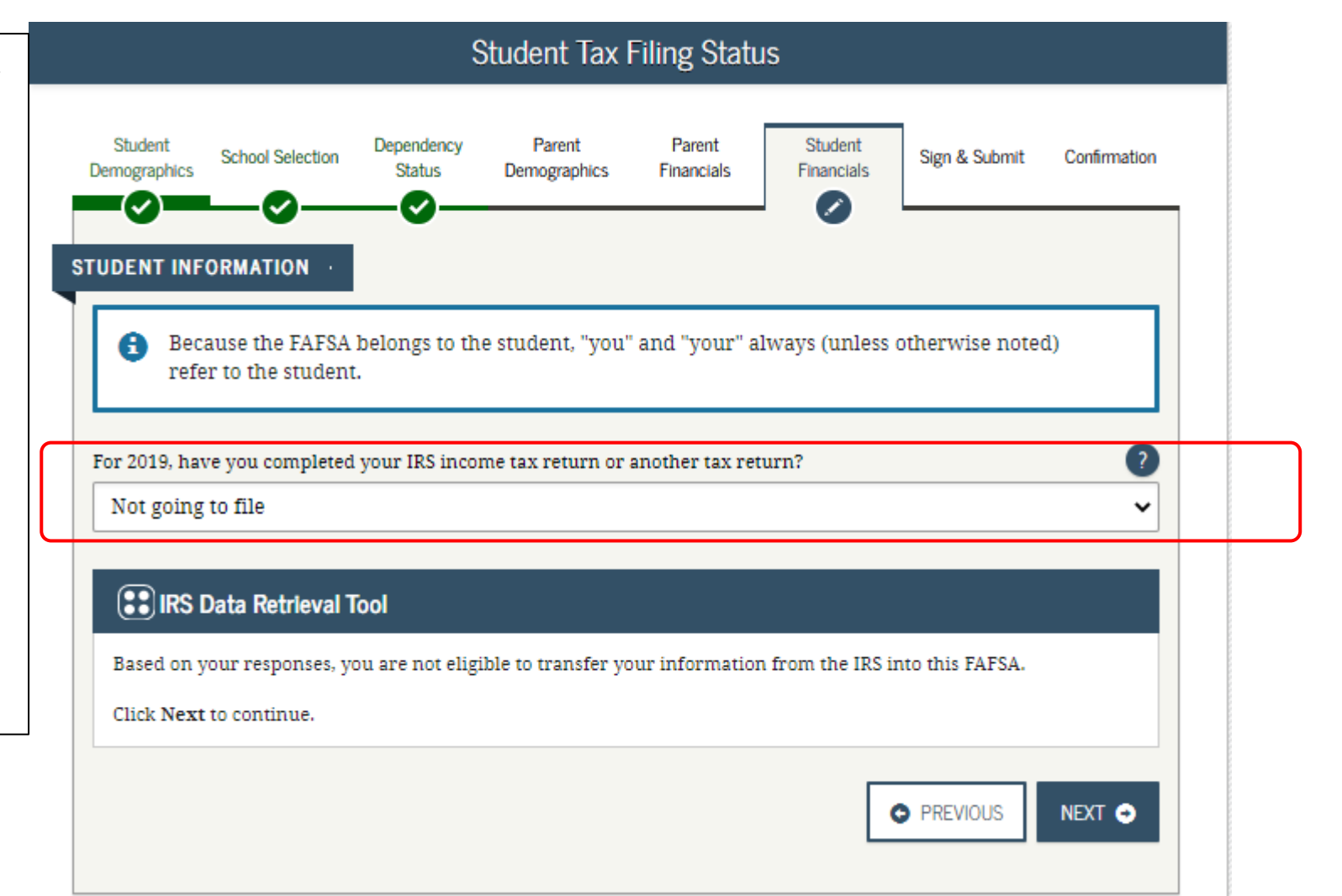

#### Student Income from Work

The student will be asked to provide how much money was earned from working.

If you did not work, enter zero.

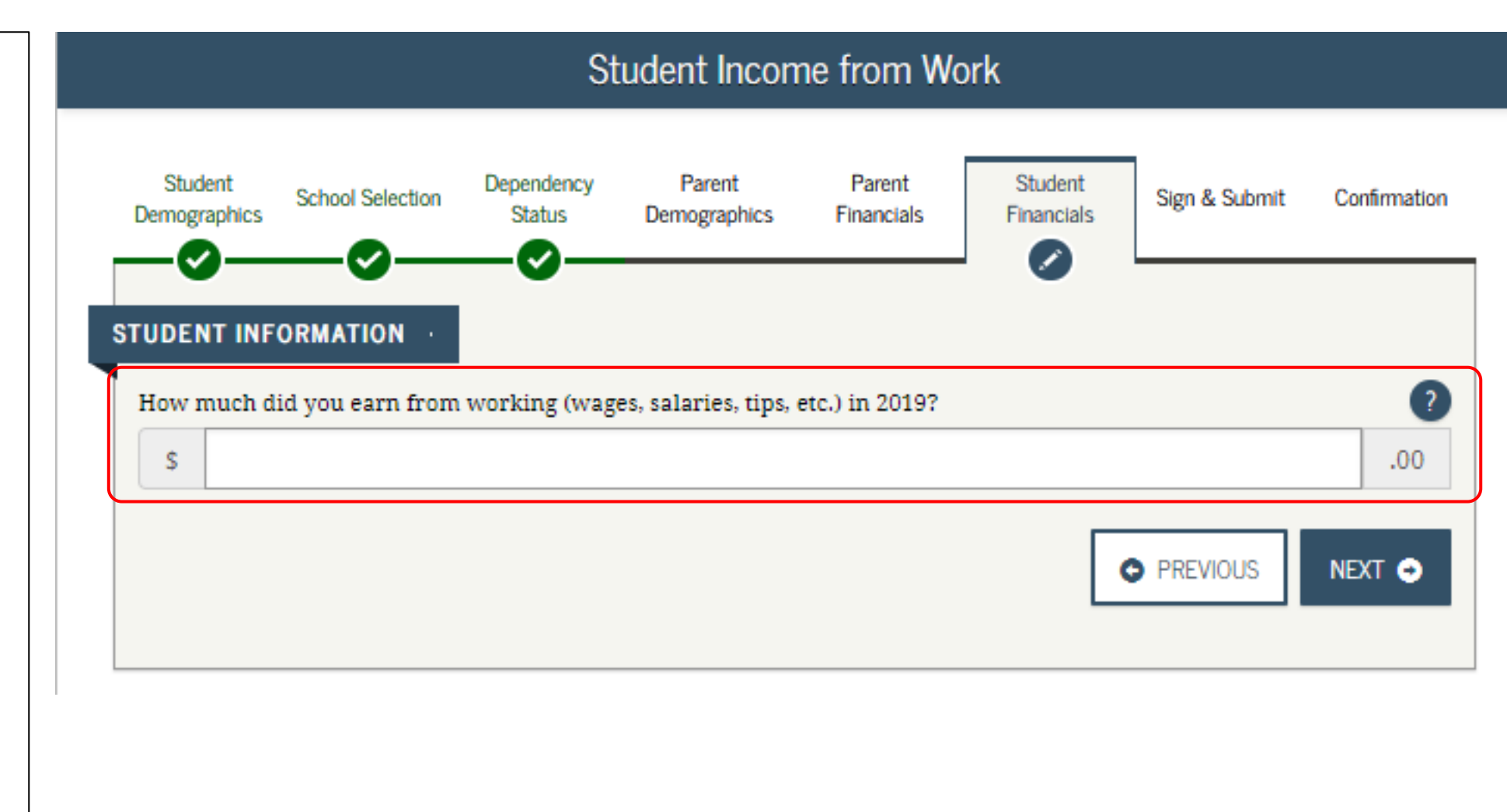

#### **FAFSA SECTION 5: FINANCIAL INFORMATION**

### Student Additional Financial Info

If you received federal work-study, you must enter the information twice in the FAFSA so that it is <u>subtracted</u> when determining your total income.

First, include the amount in the total provided when asked "How much did you earn from working?" and then in this section.

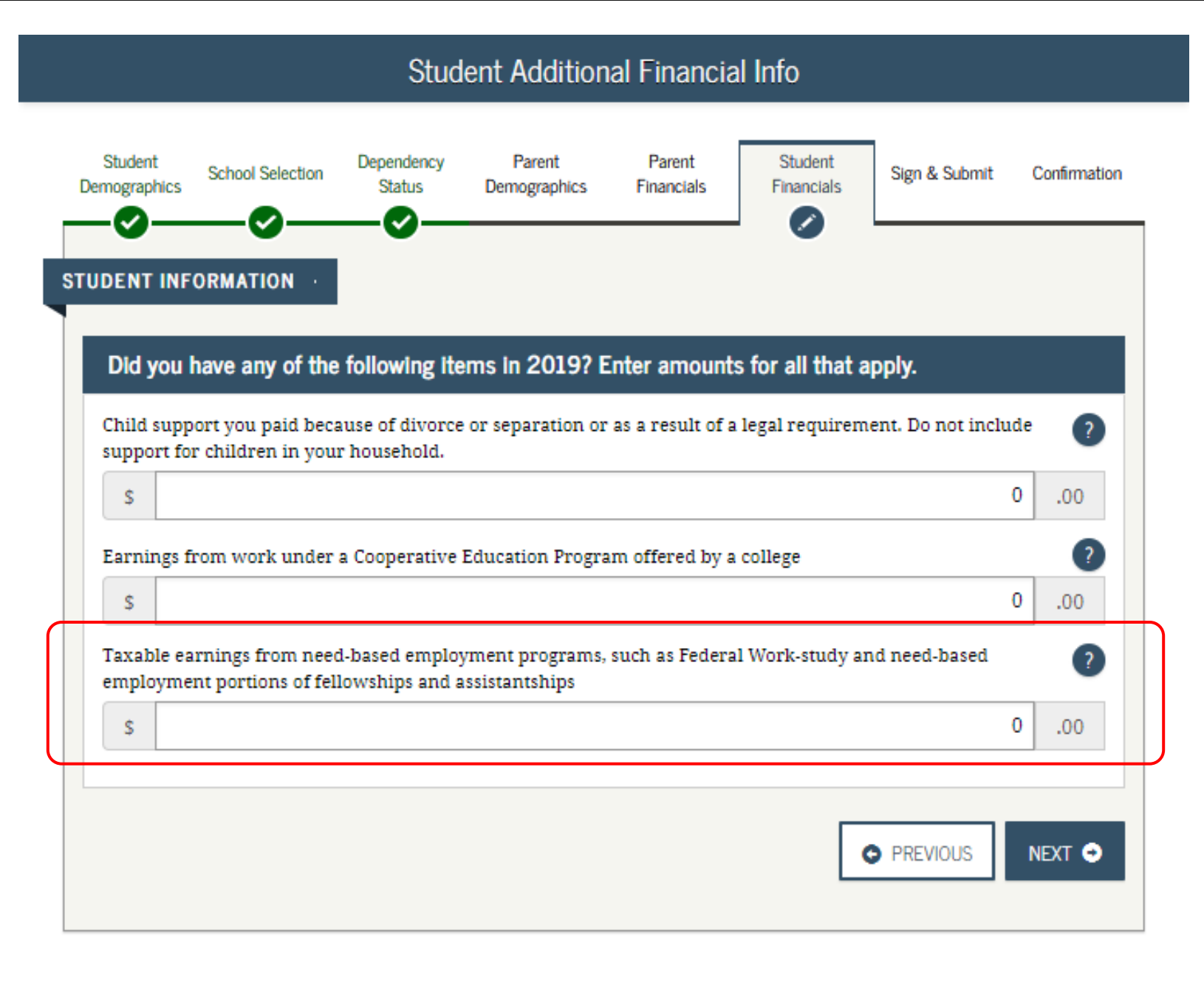

#### FAFSA SECTION 5: FINANCIAL INFORMATION

#### **Student Untaxed Income**

- You DO NOT have to report the following information as income earned from working, or as "Untaxed Income":
- → Extended Foster Care (AB 12) benefits including SILP payments or payment from a THP-NMD program (even if your SILP payment is sent directly to you). This also includes the infant supplement.
- $\rightarrow$  Welfare (CalWORKs) payments
- $\rightarrow$  Untaxed Social Security benefits
- → Supplemental Security Income (SSI) do not confuse with Social Security Disability Insurance (SSDI)

| old you have any of the following items in 2019? Enter amounts for all that a                                                                                                    | ipply.                                                        |
|----------------------------------------------------------------------------------------------------|---------------------------------------------------------------|
| ild support received for all children. Do not include foster care or adoption payments.                                                                                                    | ?                                                             |
| s                                                                                                    | 0.00                                                          |
| ousing, food, and other living allowances paid to members of the military, clergy, and o<br>syments and cash value of benefits). Do not include the value of on-base military housin<br>isic military allowance for housing.                                                                                                    | thers (including cash of a of the value of a                  |
| s                                                                                                    | 0.00                                                          |
| yments to tax-deferred pension and retirement savings plans (paid directly or withhele<br>cluding, but not limited to, amounts reported on the W-2 Form in Boxes 12a through 12<br>id S. <b>Don't include</b> amounts reported in code DD (employer contributions toward employer<br>enefits).                                           | d from earnings),<br>(d, codes D, E, F, G, H,<br>loyee health |
| s                                                                                                    | 0.00                                                          |
| terans noneducation benefits such as Disability, Death Pension, or Dependency & Inde<br>IC) and/or VA Educational Work-Study allowances                                                                                                    | mnity Compensation 🥐                                          |
| S                                                                                                    | 0.00                                                          |
|                                                                                                    | etc.                                                          |
| her untaxed income not reported, such as workers' compensation, disability benefits, e                                                                                                    | 0 00                                                          |
| ther untaxed income not reported, such as workers' compensation, disability benefits, e                                                                                                    | 0 .00                                                         |
| her untaxed income not reported, such as workers' compensation, disability benefits, e<br>s oney received, or paid on your behalf (e.g., bills), not reported elsewhere on this form.<br>at you received from a parent or other person whose financial information is not reported<br>at is not part of a legal child support agreement. | This includes money ?                                         |

#### **Student Assets:**

If asked, click "Yes" to skip questions about your assets. It is not required.

If your income is over a certain threshold, you will instead be asked to provide information about your assets such as savings or investment accounts.

#### Student Assets Parent Parent Student Student Dependency School Selection Sign & Submit Confirmation Demographics Status Financials Financials Demographics STUDENT INFORMATION Do you want to skip questions about your assets? O Yes No As of today, what is your total current balance of cash, savings, and checking accounts? \$ .00 As of today, what is the net worth of your investments, including real estate (not your home)? \$ .00. As of today, what is the net worth of your current businesses and/or investment farms? Don't include a family (?) farm or family business with 100 or fewer full-time or full-time equivalent employees. \$ .00. NEXT O PREVIOUS

## Sign & Submit Section

The final section of the FAFSA!

#### **FAFSA SECTION 6: SIGN & SUBMIT**

#### **Preparer Info:**

Select "No"

 even if an adult
 supporter or
 mentor is
 assisting a youth
 in completing
 the application.

| Preparer Info           |                  |                      |                        |                      |                       |               |              |
|-------------------------|------------------|----------------------|------------------------|----------------------|-----------------------|---------------|--------------|
| Student<br>Demographics | School Selection | Dependency<br>Status | Parent<br>Demographics | Parent<br>Financials | Student<br>Financials | Sign & Submit | Confirmation |
| O App                   | lication was su  | ccessfully sav       | ed.                    |                      |                       |               | 0            |
| O Yes                   | No No            | 11(1)                |                        |                      |                       |               | NEXT O       |
| >Show Appl              | lication Data    |                      |                        |                      |                       |               | <u>,</u>     |

#### **FAFSA SECTION 6: SIGN & SUBMIT**

#### **FAFSA Summary**

- "Expand All" to review all the information from the application.
- Students can print a copy.
- If everything is ok, move on to the next page.

|                                                                    |                                            | FAF                            | SA Summary                     | /                       |                     |              |
|--------------------------------------------------------------------|--------------------------------------------|--------------------------------|--------------------------------|-------------------------|---------------------|--------------|
| Student Sch<br>Demographics                                        | ool Selection De                           | pendency Pare<br>Status Demogr | ent Parent<br>aphics Financial | Student<br>s Financials | Sign & Submit       | Confirmation |
| You're not done yo<br>form.<br>2020-2021 FAFSA<br>Student ID XXX-X | et! You still need<br>SUMMARY<br>X-3012 LA | to submit your FAF             | 'SA. After you prin            | t this page, click      | Next to return to y | our FAFSA    |
| > Student D                                                        | emographics                                |                                |                                |                         |                     | >Expand All  |
| > School Se                                                        | election                                   |                                |                                |                         |                     |              |
| > Depender                                                         | ncy Status                                 |                                |                                |                         |                     |              |
| > Student F                                                        | inancials                                  |                                |                                |                         |                     |              |
| > Sign & Su                                                        | ıbmit                                      |                                |                                |                         |                     |              |
|                                                                    |                                            |                                | •                              | PREVIOUS                | PRINT THIS PAGE     | NEXT O       |

#### **FAFSA SECTION 6: SIGN & SUBMIT**

#### **Agreement of Terms**

Read and check the box indicating agreement with the signing statement and move onto the next page.

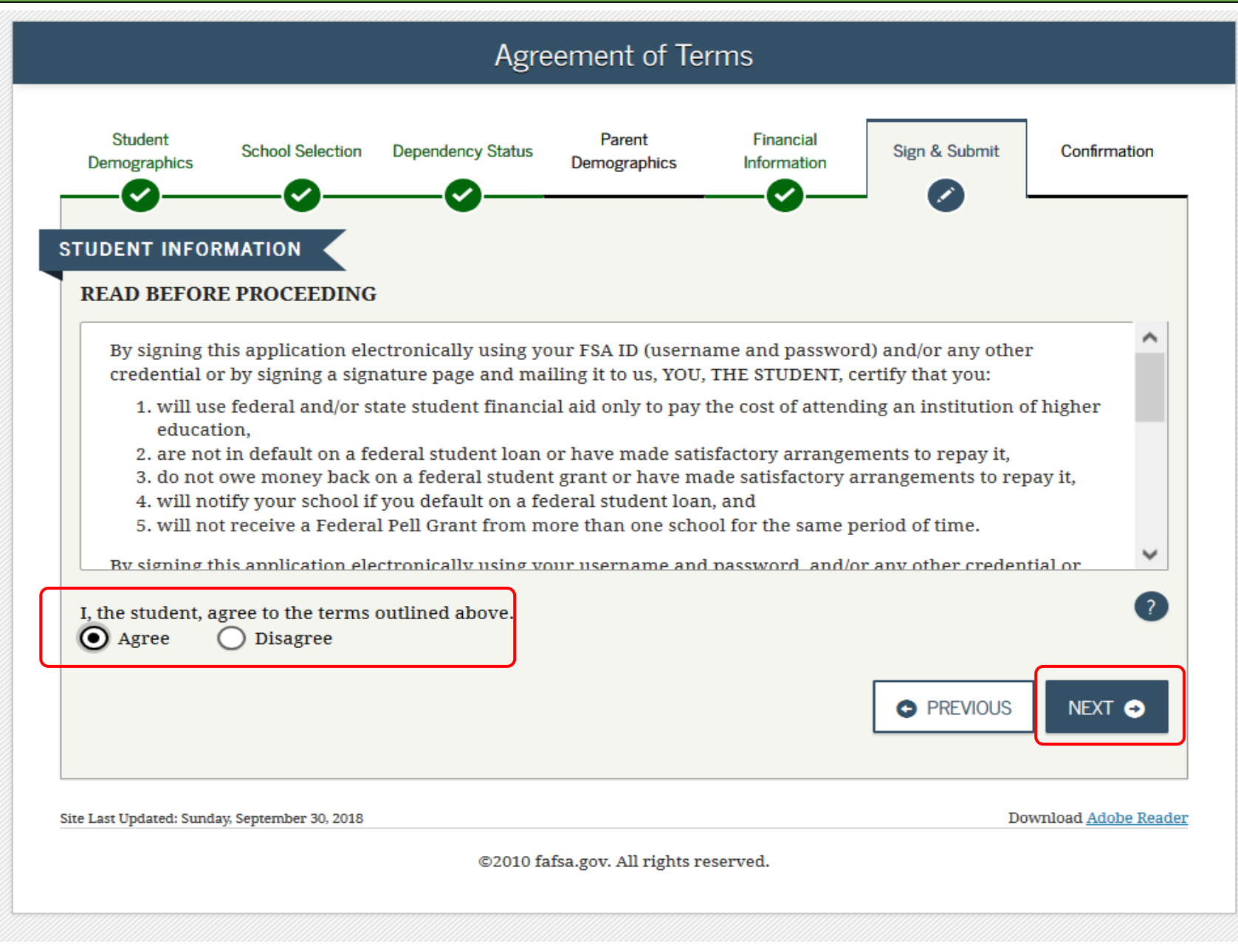

#### **Signature Options**

 Click "SIGN THIS FAFSA" and then "Next"

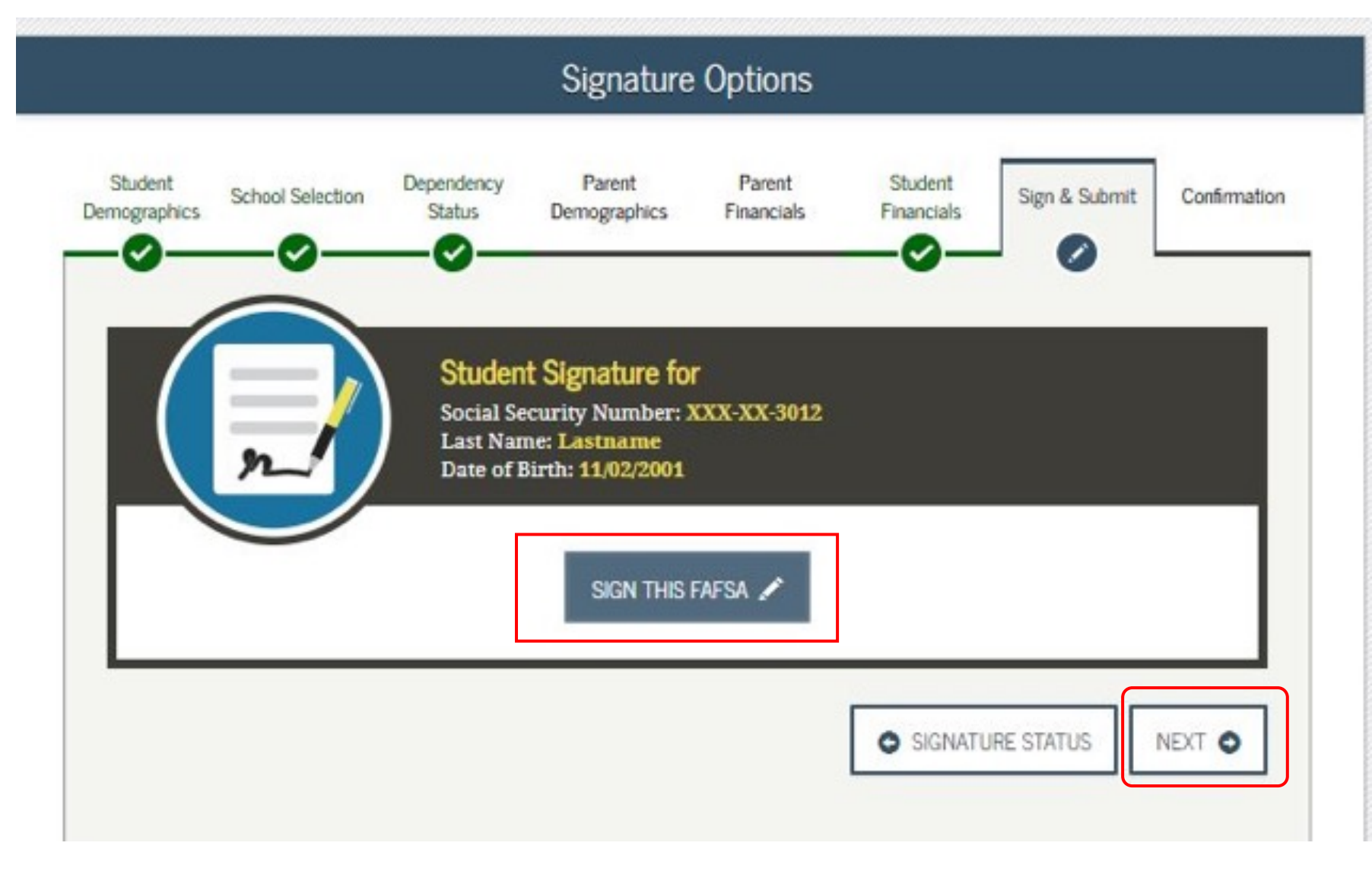

#### **Signature Status**

 Click "SUBMIT MY FAFSA NOW"

|                             |                                                                        |                      | Signature              | e Status             |                       |                |              |
|-----------------------------|------------------------------------------------------------------------|----------------------|------------------------|----------------------|-----------------------|----------------|--------------|
| Student<br>Demographics     | School Selection                                                       | Dependency<br>Status | Parent<br>Demographics | Parent<br>Financials | Student<br>Financials | Sign & Submit  | Confirmation |
| <b>3</b> You                | ı have provided a                                                      | all necessary s      | ignatures. Click       | Submit My F          | AFSA Now to s         | submit your FA | FSA.         |
| Studen                      | it Signed With FSA                                                     | . ID                 |                        |                      |                       |                | $\bigcirc$   |
| Social<br>Last N<br>Date of | Security Number:<br>ame: <b>Lastname</b><br>f Birth: <b>11/02/2001</b> | XXX-XX-3012          |                        |                      |                       |                |              |
| Signat                      | ure Status: Signed                                                     | Electronicall        | У                      |                      |                       |                |              |
|                             |                                                                        |                      |                        |                      | PREVIOUS              | SUBMIT MY FAF  | SA NOW O     |
|                             |                                                                        |                      |                        |                      |                       |                |              |

#### FAFSA SECTION 7: CONFIRMATION PAGE

- If possible, print and save a copy of this page for your records.
- A copy will be sent via email.
- You'll be notified in 3-5 days that it was processed.
- If you need to make any changes, you must wait until you receive your Student Aid Report (SAR). This may take a few days to a few weeks after filing your FAFSA.

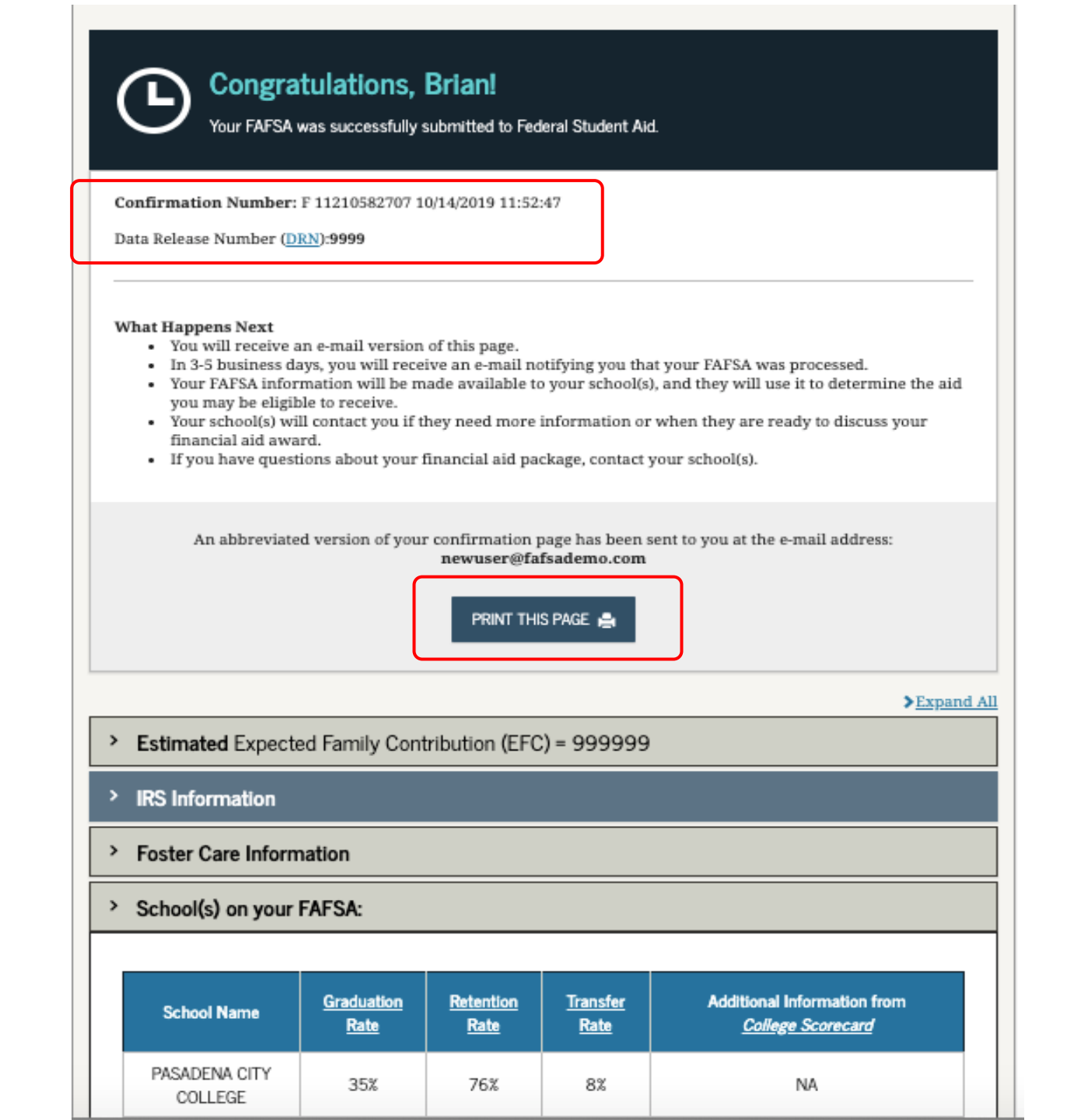

## After the FAFSA:

Filing out the FAFSA is just the first step!

#### **Processed FAFSA:**

Once your FAFSA is processed (within a few days), it will be indicated when you log back into the FAFSA.

You can "Make FAFSA Corrections," or click to "View or Print your Student Aid Report (SAR)."

| 2021-2022                                                 | 2020-2021                                                                                                    |
|-----------------------------------------------------------|----------------------------------------------------------------------------------------------------|
| Current Applicatio                                        | ion Status: Processed Successfully<br>ar FAFSA was successfully processed.                                                                                      |
| What Happens Next                                         | · · · · · · · · · · · · · · · · · · ·                                                                                                    |
| Your FAFSA is                                             | information was made available to the school(s) you listed on your FAFSA.<br>(i) will use your FAFSA information to determine the aid you may be alistible to   |
| receive.     Your school(s                                | (s) will contact you if they need more information or to discuss your financial aid                                                                             |
| award.<br>• If you have q                                 | questions about your financial aid package contact your school(s).                                                                                              |
|                                                           |                                                                                                    |
| You can also:                                             |                                                                                                    |
| <u>View or Print yo</u>                                   | our Student Aid Report (SAB)                                                                                                    |
| <u>Create a shareat</u>                                   | trections to make a change, and a school, or transfer ins data into your PAPSA<br>able file with some of your student information using MyStudentData Download. |
| Transaction History                                       |                                                                                                    |
| Original Application                                      | a                                                                                                    |
| <ul> <li>Submitted: 10</li> <li>Processed: 01/</li> </ul> | 001/2020<br>101/2021                                                                                                    |
| FSA ID                                                    | Last Time, Date FSA ID Used: 09:44. 06/09/203                                                                                                    |
|                                                           |                                                                                                    |
| POA ID description                                        |                                                                                                    |
| FSA ID Status:<br>User Account Manageme                   | The sign your FAFCA electronically or make corrections to your FAFCA                                                                                            |

## Student Aid Report

If you click "View or Print your Student Aid Report (SAR)", you'll see this page.

May take a few days or weeks to receive your SAR.

It will include your EFC and info if you've been selected for verification.

At bottom of page, students can "PRINT THIS PAGE" or "VIEW STUDENT AID REPORT (PDF)"

| FAFSA).                                                                                                    | i submitted on your                                                   | 2020-2021 Free Application for Fed                                                                                | eral Student Aid                                                    |     |
|----------------------------------------------------------------------------------------------------|-----------------------------------------------------------------------|----------------------------------------------------------------------------------------------------|---------------------------------------------------------------------|-----|
| Application Receipt Date: 10/01/2019<br>Processed Date: 08/09/2019                                                                  |                                                                       | XXX-XX-0002 DE 03<br>EFC: 0 +<br>DRN: 4877                                                                        |                                                                     |     |
|                                                                                                    |                                                                       |                                                                                                    | ✓ <u>Collapse</u> /                                                 | All |
| Comments About Your Inform                                                                                                    | nation                                                                |                                                                                                    |                                                                     |     |
| Learn about <u>federal tax benefits for e</u>                                                                                       | lucation, including t                                                 | he American Opportunity Tax Credit                                                                                | (AOTC).                                                             |     |
| Based on the information we have on<br>Grant and other federal student aid. Y<br>federal grants, loans, and work-study,             | record for you, your<br>our school will use y<br>and possible funding | EFC is 0. You may be eligible to reco<br>our EFC to determine your financia<br>g from your state and school.      | eive a Federal Pell<br>l aid eligibility for                        |     |
| Your FAFSA has been selected for a re<br>copies of certain financial documents                                                      | riew process called v<br>from you (and your :                         | verification. Your school has the aut<br>spouse).                                                                 | hority to request                                                   |     |
| WHAT YOU MUST DO NOW (Use the c                                                                                                    | ecklist below to mal                                                  | ke sure that all of your issues are re                                                                            | solved.)                                                            |     |
| The National Student Loan Data Syste<br>associated with identity theft. Before<br>financial aid office at your school.              | n (NSLDS) indicates<br>ou can receive addit                           | you have one or more student loan<br>tional federal student loans, you mu                                         | s in a status<br>ist contact the                                    |     |
| If you need to make corrections to you<br>your FSA ID. If you need additional he<br>icon on the FAFSA home page. If your<br>online. | r information, click<br>lp with your SAR, co<br>mailing address or e  | 'Make FAFSA Corrections' on the 'M<br>ntact your school's financial aid off<br>-mail address changes, you can mal | y FAFSA' page using<br>ice or click the 'Help'<br>ke the correction |     |
| Based on your EFC of 0, you may be el<br>year provided you have not met or ex                                                       | gible to receive a Fe<br>ceeded the lifetime li                       | deral Pell Grant of up to \$6,195 for t<br>mit established for the Federal Pell                                   | he 2020-2021 school<br>Grant program.                               |     |
| Based on your EFC of 0, you may be el<br>year provided you have not met or ex                                                       | gible to receive a Fe<br>seeded the lifetime li                       | deral Pell Grant of up to \$6,195 for t<br>mit established for the Federal Pell                                   | he 2020-2021 school<br>Grant program.                               |     |

## Set Up a WebGrants account

Create this to view the status of your FAFSA/CADAA & Chafee Grant

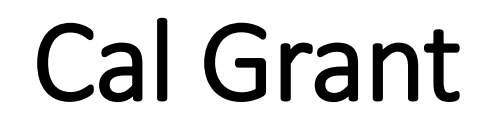

State financial aid

New: students with dependent children can get up to an additional \$6,000

Must have at least a 2.0 GPA and apply within one year after high school

Must apply by March 2 to get entitlement award

GPA must be submitted and matched to their FAFSA/CADAA

### WebGrants 4 Students: mygrantinfo.csac.ca.gov

- Students will need to wait to create a Webgrants account until their FAFSA or CADAA is processed. It can take 1-2 weeks for the FAFSA to process and link to WebGrants.
- If there are any issues, they should contact CSAC:
- (888) 224-7268 or <u>studentsupport@csac.ca.gov</u>

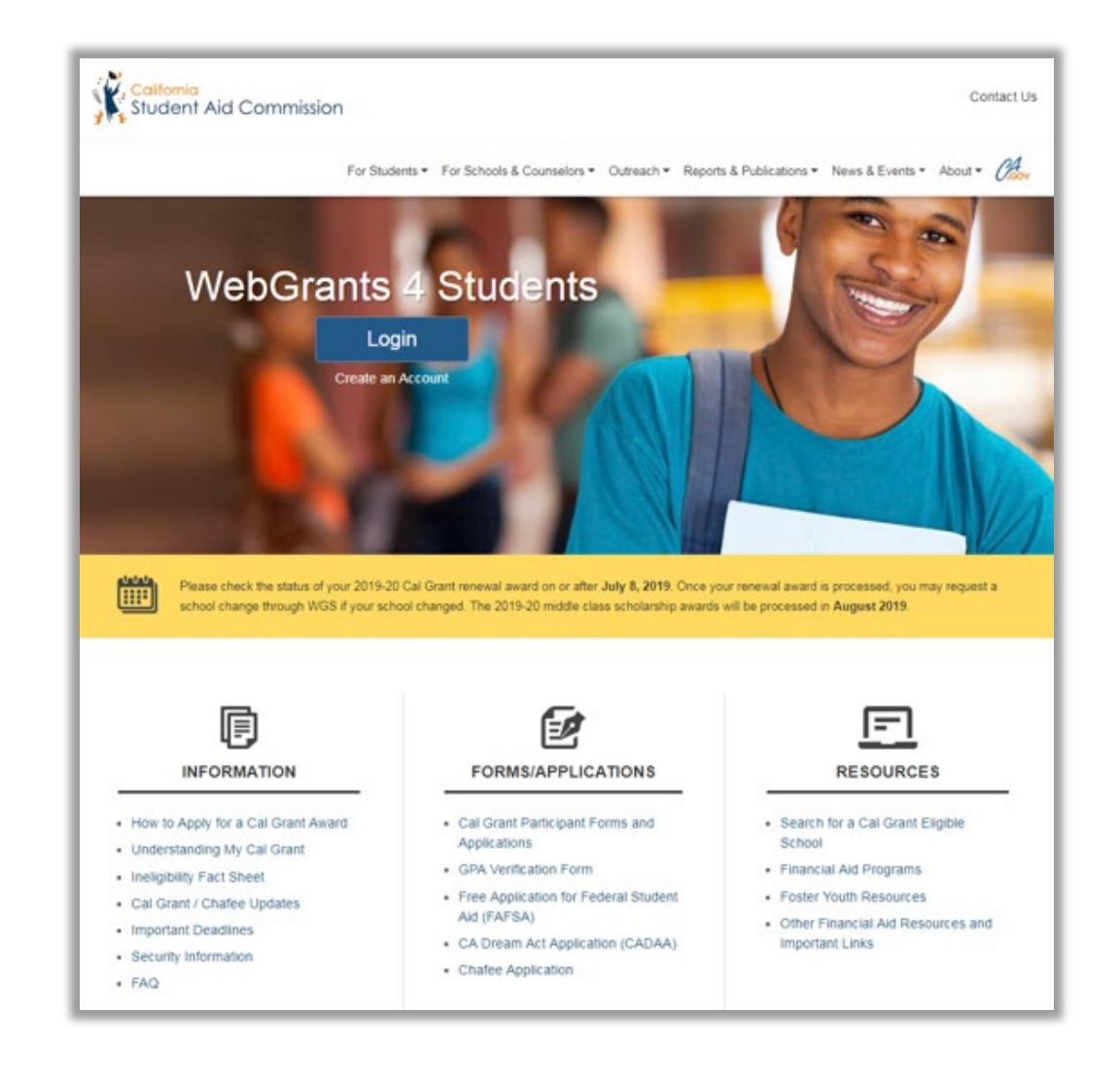

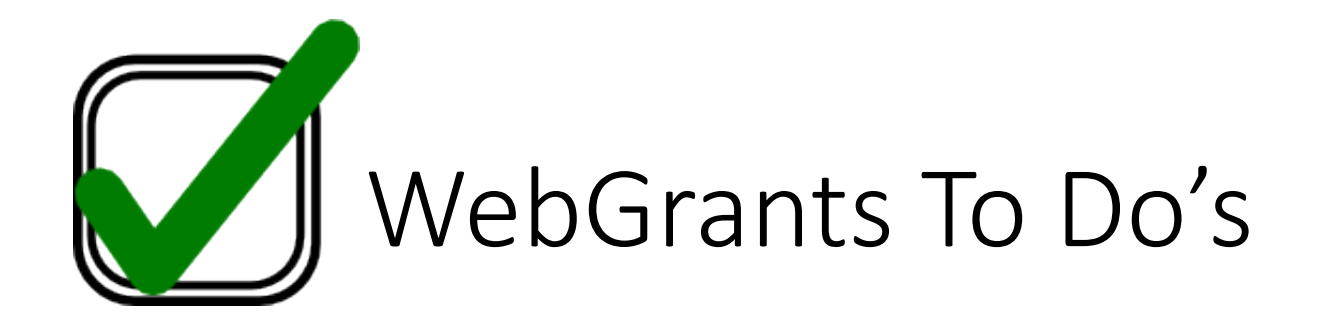

1. Check your award status and amount for the Cal Grant

2. Verify if there are any "pending" items or forms that still need to be completed

3. Confirm that your school of attendance is accurate. This is referring to the college you plan to attend, not your high school.

4. Verify that your GPA has been received. If not, contact your high school counselor or the California Student Aid Commission.

5. Enter your high school graduation date. This will become available on the 1st day of the month of your planned graduation month.

## Edit Profile – Contact Info

**TIP:** Make sure your contact information is up to date so CSAC can reach you.

| 🛤 Edit Profile               |                           |                                      |               | ×               |  |  |  |
|------------------------------|---------------------------|--------------------------------------|---------------|-----------------|--|--|--|
| Contact Info                 | Demographic               | 3rd Party Access                     | History of Pr | revious Changes |  |  |  |
| Address*                     | 20612 PIO                 | NEER BLVD                            |               |                 |  |  |  |
|                              | LAKEWOO<br>Address has be | PD<br>een verified as a valid inform | CA •          | 90715           |  |  |  |
| D Mobile Phone*              | 626-784-83                | 323                                  |               |                 |  |  |  |
| <b>&amp;</b> Alternate Phone | 000-000-00                | 000                                  |               |                 |  |  |  |
| Primary Email*               | pshaner924@gmail.com      |                                      |               |                 |  |  |  |
| 🖂 Alternate Email            | example@                  | domain.com                           |               |                 |  |  |  |
|                              | Save Chan                 | ges Reset                            |               |                 |  |  |  |
|                              |                           |                                      |               |                 |  |  |  |
|                              |                           |                                      |               | Close           |  |  |  |

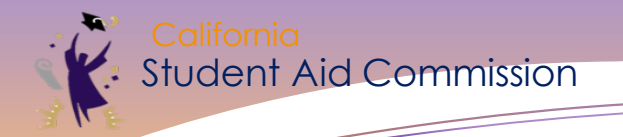

### **Cal Grant Award Status**

Possible Award Status Cards

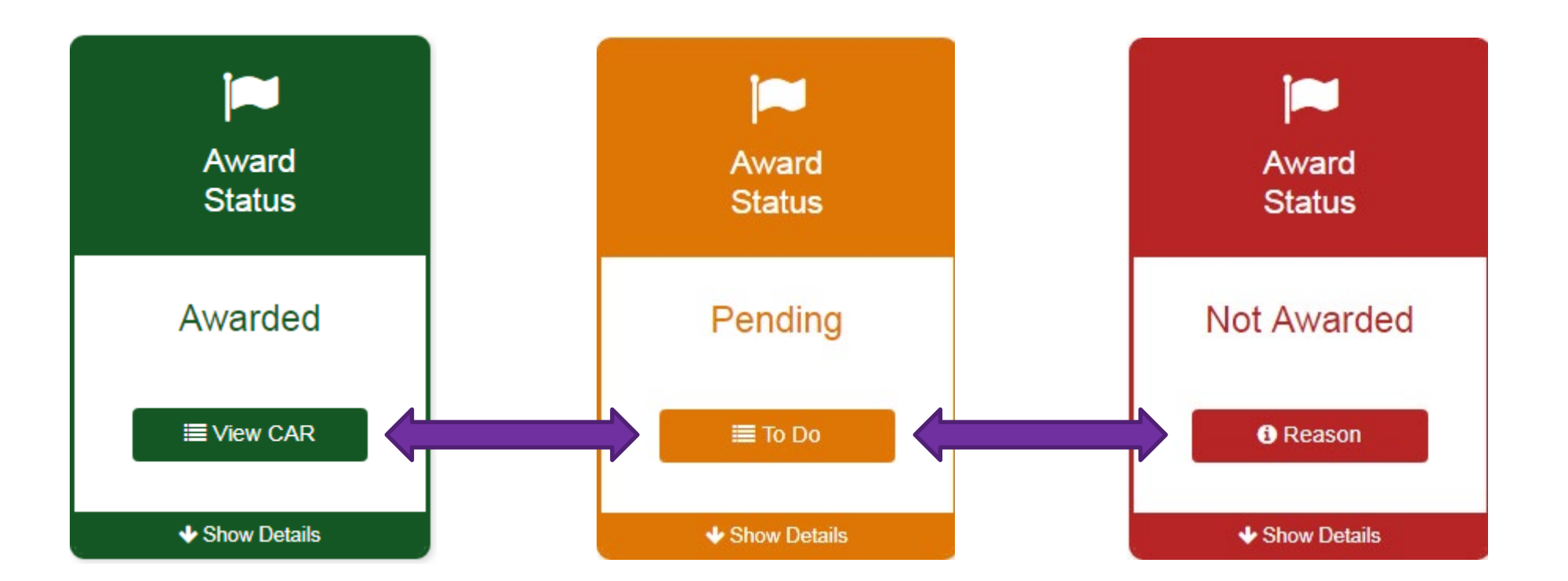

Making education beyond high school financially accessible to all Californians.

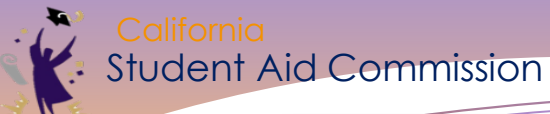

| ↑ Hide Details    | ↓ Sho             | ow Details  |          | ∳ sr |
|-------------------|-------------------|-------------|----------|------|
|                   |                   |             |          |      |
| Application S     | Status(2018-2019) |             |          |      |
| Award Status      |                   |             |          |      |
| Awards            | Status            | Award Cycle | е Туре 🕄 |      |
|                   |                   |             |          |      |
| Application Infor |                   |             |          |      |

Expected Family Contribution (EFC): \$0

**Dependency Status:** 

Marital Status:

How to Update incorrect Information

#### GPA 🚯

GPA: 2.72

Submitted by: CITY COLLEGE OF SAN FRANCISCO

Date Received: 08/31/2018

Date of First Submission:

Total Household Income:

Total Net Worth/Assets:

Household Size:

Type: Reestablished GPA

Making education beyond high school financially accessible to all Californians.

# RESOURCES

### General Resources for Completing the FAFSA

• Live Help built into FAFSA on the Web

• U.S. Department of Education's toll-free hotline: • 1-800-4-FED-AID (1-800-433-3243) or 1-334-523-2691 • TTY (hearing impaired): 1-800-730-8913 • FSA ID problems: 1-800-557-7394 • Email the U.S. Department of Education at: FederalStudentAidCustomerService@ed.gov

## **Resources for Youth Experiencing Homelessness**

- Schoolhouse Connection: Resources for homeless students
  - o https://www.schoolhouseconnection.org/fafsa/
- JBAY Visual Guide
  - <u>https://www.jbaforyouth.org/wp-</u> <u>content/uploads/2020/10/Homeless-FAFSA-Visual-</u> <u>Guide October-2020.pdf</u>

## Want to practice?

**FAFSA Demo Site:** 

https://fafsademo.test.ed.gov/webdemo.htm

### Filing out the FAFSA is the First Step!

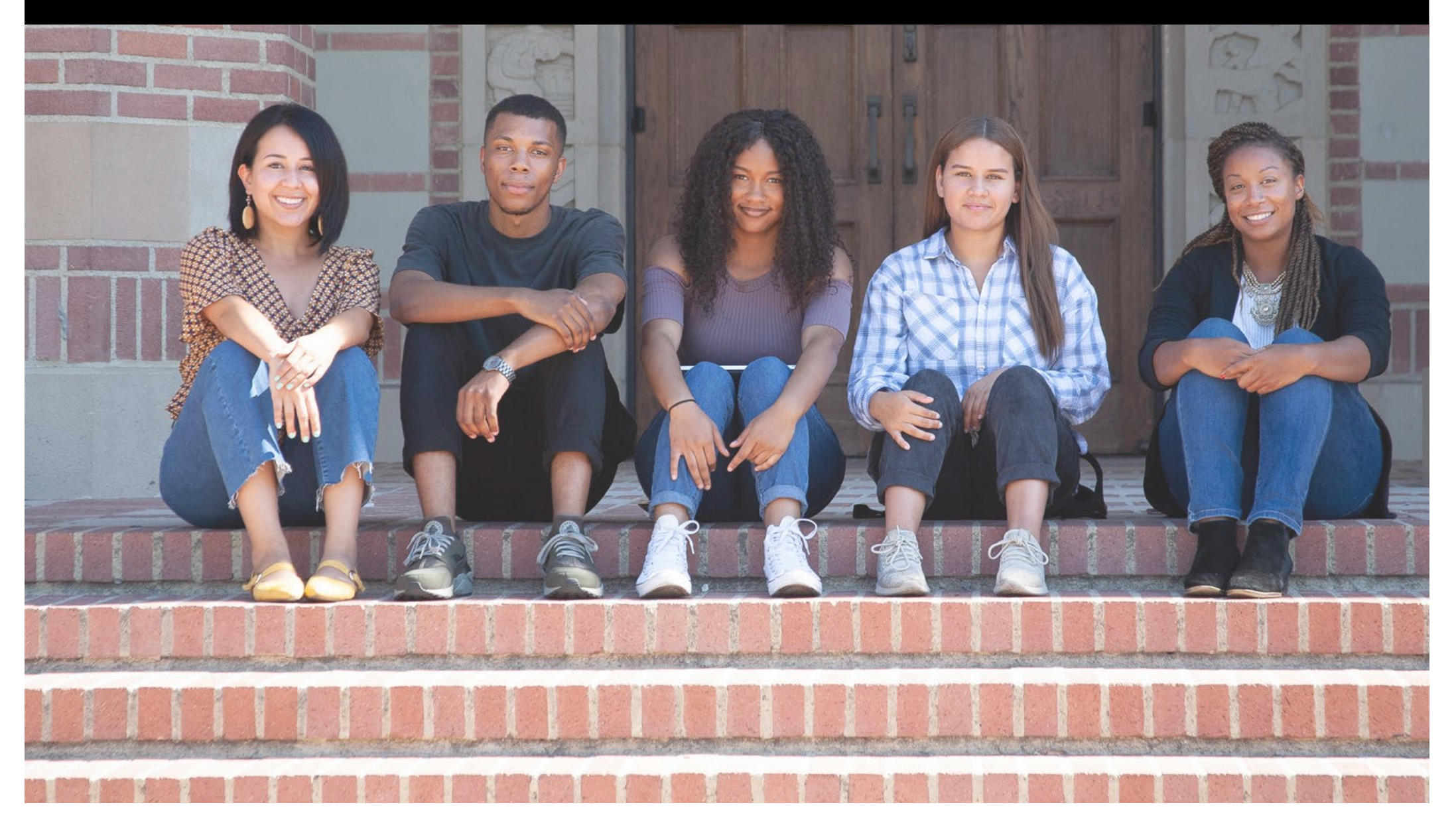

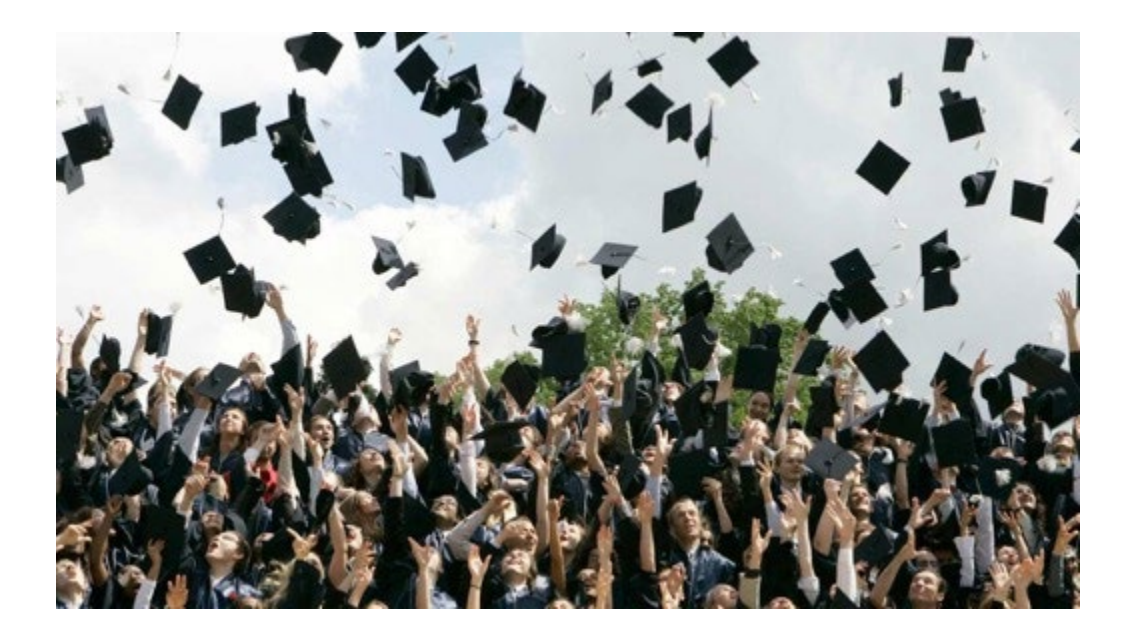

## **Question & Answer**

Please click "send" to submit your live questions